## **ANNUAL CERTIFICATION PROCESS**

**TEACHERS' RETIREMENT** 

SYSTEM

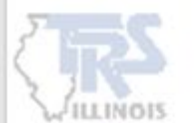

### EMPLOYER REPORTING DASHBOARD

The employer may begin the Annual Certification process when all pay-period reports have been uploaded, posted and all records from pay-period reports requiring TRS review have been processed. The link is located on the Employer Reporting Dashboard. The link will be available **June 1**<sup>st</sup> and submission of the Annual Certification will be enabled on **July 1**<sup>st</sup>.

#### NOTE:

The first time the link is selected, the data accumulation process will begin.

Subsequent link selection will take you to the Annual Certification Dashboard.

| Wel                          | come to th                                     | ne Employer Re                                  | eporting Das                | hboard                    |                             |                              |                   |
|------------------------------|------------------------------------------------|-------------------------------------------------|-----------------------------|---------------------------|-----------------------------|------------------------------|-------------------|
| This landing<br>reference pr | g page of the TRS Emp<br>reviously released an | ployer Portal allows you to nav<br>nouncements. | igate to various areas with | in the site. You can crea | te a new Payroll Report, co | omplete an in-progress Payro | Il Report or      |
| Links:                       | Access                                         | Website                                         | Information                 | Reports                   | Information                 | Report                       | als               |
| 🔒 Anı                        | nual Certificati                               | on                                              |                             | B Pay                     | roll Reporting              | • New Payroll Report         | Reporting History |
| Click her                    | e if ready to start/co                         | ntinue the Annual Certificati                   | on process.                 | Report                    | Туре                        | Report Date                  | Status            |
| Bull                         | letins                                         |                                                 |                             |                           | No In P                     | rogress Reports Available.   |                   |
| May 15, 2                    | 2024 FY24-                                     | -10: Reporting Reminders                        |                             | 1                         |                             |                              |                   |
| April 18,                    | 2024 FY24-<br>Limit                            | -09: 2024-25 Contribution Rat                   | te Changes & Tier           |                           |                             |                              |                   |

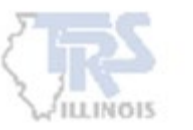

### ANNUAL CERTIFICATION PROCESS

While the system is accumulating the data, you may return to the Employer Reporting Dashboard. The employer will receive an email confirmation that the process is complete.

Note: You may need to refresh the page after you receive the email.

#### Annual Certification

You have initiated the Annual Certification Process. We are gathering all relevant data submitted through Gemini over the course of the fiscal year and annualizing it for your review. This process could take several minutes and will continue running when you leave this page or log out of the Employer Portal.

You will be notified by email once this process is complete. Please do not click start/continue process link from the dashboard page until you have received the email notification.

#### Return to Dashboard

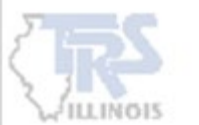

#### ANNUAL CERTIFICATION DASHBOARD

When you receive your email confirmation that the Annual Certification process is complete, return to the Employer Reporting Dashboard. Click the link again to continue the Annual Certification process and the Annual Certification Dashboard will be displayed.

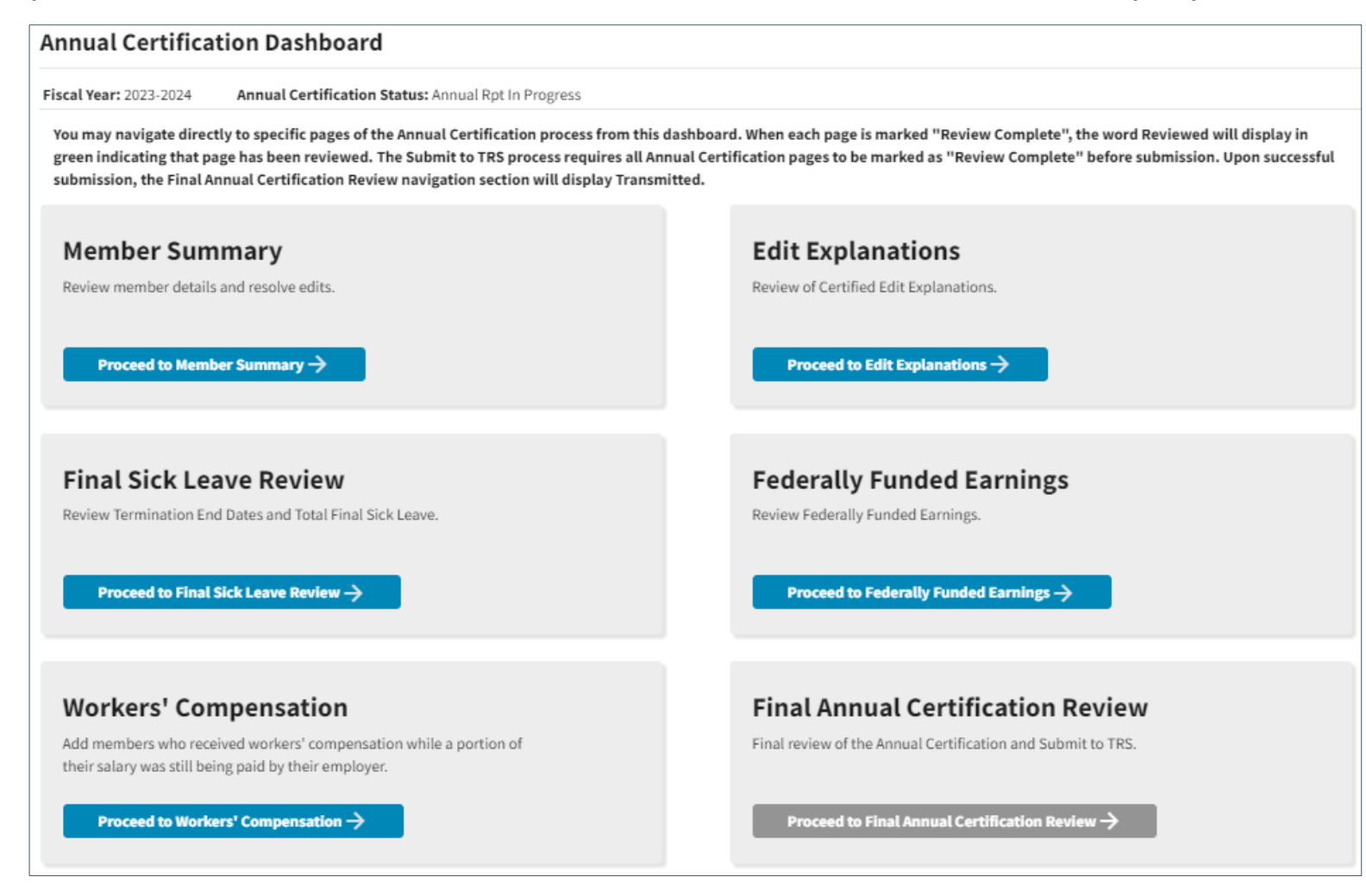

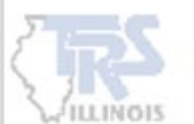

#### ANNUAL CERTIFICATION DASHBOARD

From the Annual Certification Dashboard, you may navigate directly to specific pages. There are 5 pages that need to be reviewed prior to Final Annual Certification Review submission. Each page will need to be marked "Review Complete".

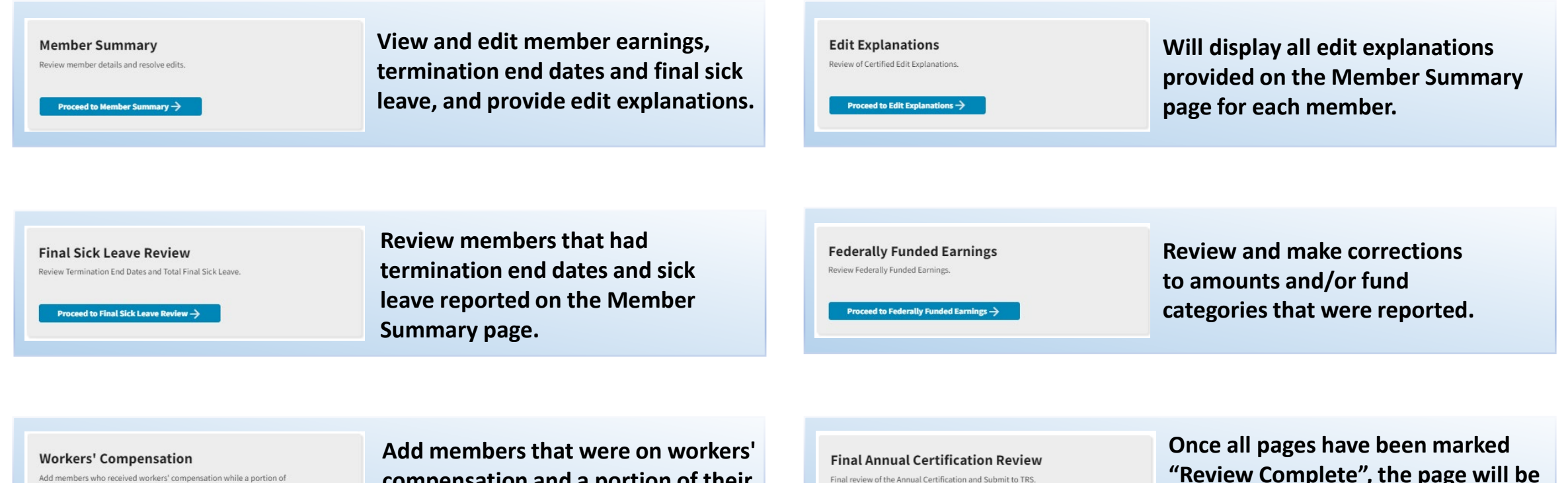

Add members who received workers' compensation while a portion o their salary was still being paid by their employer.

Proceed to Workers' Compensation ightarrow

Add members that were on workers' compensation <u>and</u> a portion of their daily rate was still being paid by their employer.

Final review of the Annual Certification and Submit to TRS.

Proceed to Final Annual Certification Review ightarrow

Once all pages have been marked "Review Complete", the page will be enabled and the employer can submit to TRS.

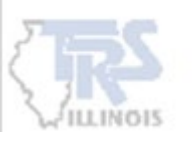

#### ANNUAL CERTIFICATION DASHBOARD

The Member Summary, Edit Explanations, Final Sick Leave Review, Federally Funded Earnings, and Workers' Compensation pages will each need to be marked "Review Complete". Proceed to each page and the "Review Complete" is located at the bottom of each page. TIP: If corrections are made after a page is marked "Review Complete", it may need to be reviewed again.

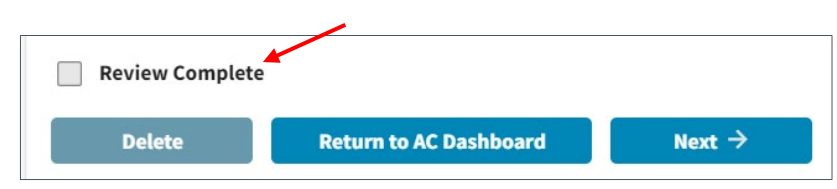

When each page is marked "Review Complete", the word **Reviewed** will display in green indicating that page has been reviewed. The Final Annual Certification Review will be enabled once all Annual Certification pages are marked as "Review Complete".

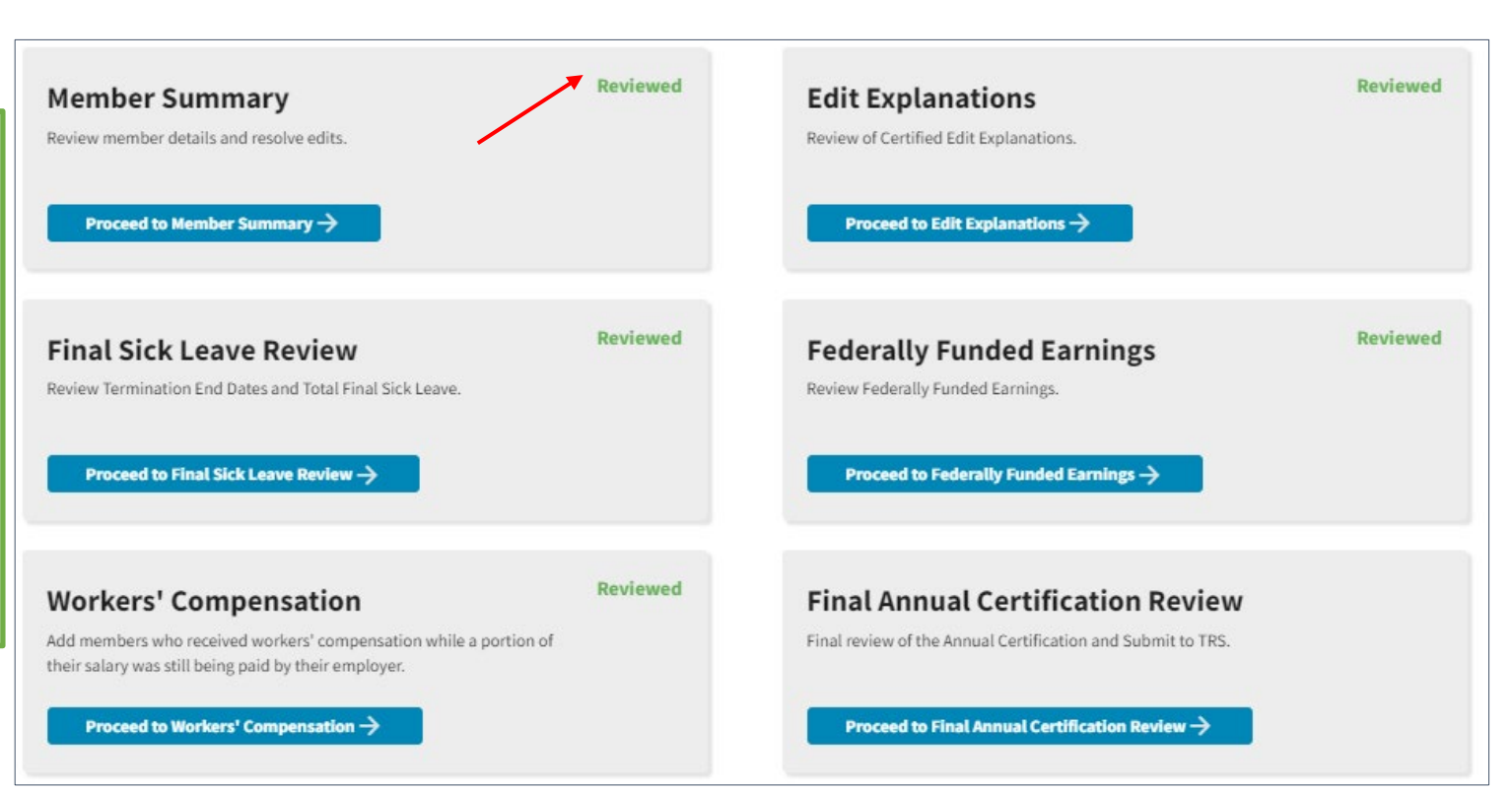

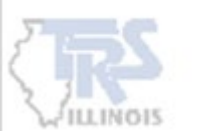

## **MEMBER SUMMARY**

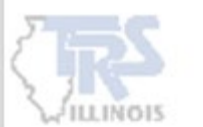

#### **MEMBER SUMMARY**

First review if the Members count is correct. Retirees will <u>NOT</u> show up in Member count. If any members are not reported, <u>STOP</u> and delete the report by using the Delete button at the bottom. Any time Delete is used, all corrections are lost.

NOTE: The employer will need to upload a report to add the member to Gemini. After the report has been processed, the employer can restart the annual certification process.

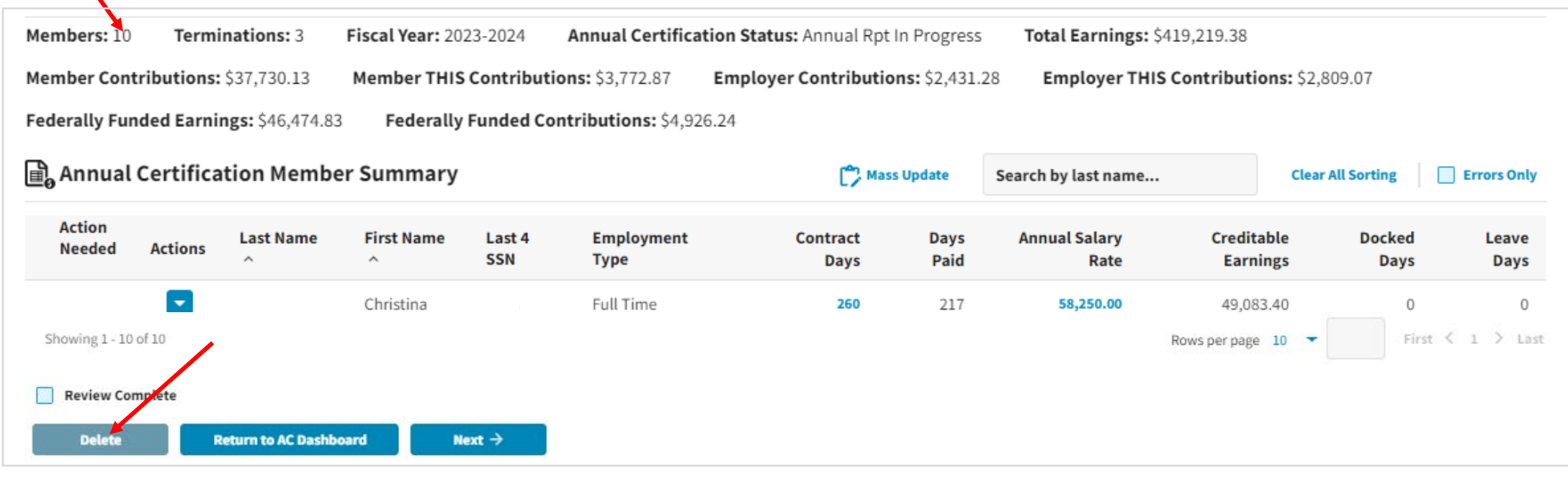

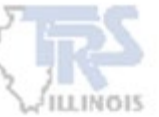

#### **MEMBER SUMMARY**

The Annual Certification Member Summary will list all members reported on Gemini pay-period reports throughout the year with their individual total amounts displayed. The Actions Needed column identifies the members that have errors that will need to be addressed.

| Members: 10         | Termi      | nations: 3       | Fiscal Year: 20 | 23-2024       | Annual Certific          | ation Status: Annual Rpt | In Progr         | ress Total Ea          | rnings: \$446,745.48   |                |               |
|---------------------|------------|------------------|-----------------|---------------|--------------------------|--------------------------|------------------|------------------------|------------------------|----------------|---------------|
| Member Cont         | ributions: | \$40,207.59      | Member THIS     | Contribu      | tions: \$4,020.67        | Employer Contributio     | <b>ns:</b> \$2,5 | 590.79 Emplo           | oyer THIS Contributio  | ns: \$2,993.42 |               |
| Federally Fun       | ded Earni  | ngs: \$46,474.8  | 3 Federally     | Funded C      | ontributions: \$4,9      | 26.24                    |                  |                        |                        |                |               |
| 🔒 Annual            | Certifica  | tion Memb        | er Summary      |               |                          | 🏠 Mass Update            | Se               | arch by last name Clea |                        | All Sorting    | Errors Only   |
| Action<br>Needed    | Actions    | Last Name        | First Name      | Last 4<br>SSN | Employment<br>Type       | Contract<br>Days         | Days<br>Paid     | Annual<br>Salary Rate  | Creditable<br>Earnings | Docked<br>Days | Leave<br>Days |
| Δ                   | -          |                  | Christina       |               | Full Time                | 260                      | 200              | 58,250.00              | 49,083.40              | 0              | 0             |
| ▲                   |            |                  | Sarah           |               | Part-Time<br>Contractual | 260                      | 91               | 19,418.00              | 19,418.00              | 0              | 0             |
|                     | -          |                  | Kelton          |               | Extra-Duty               | 170                      | 0                | 33,250.00              | 33,250.00              | 0              | 0             |
|                     | -          |                  | William         |               | Extra-Duty               | 170                      | 0                | 42,585.33              | 42,585.33              | 0              | 0             |
|                     |            |                  | Richard         |               | Full Time                | 182                      | 174              | 45,325.00              | 34,725.01              | 0              | 0             |
|                     | -          |                  | Jamie           |               | Full Time                | 182                      | 72               | 28,764.00              | 16,088.31              | 0              | 0             |
|                     | -          |                  | David           |               | Full Time                | 180                      | 180              | 80,941.45              | 80,941.45              | 0              | 0             |
| <b>A</b>            | -          |                  | Marybeth        |               | Full Time                | 260                      | 260              | 90,500.16              | 90,500.16              | 0              | 0             |
|                     | -          |                  | William         |               | Substitute               | 170                      | 3                | 275.00                 | 275.00                 | 0              | 0             |
|                     |            |                  | Thomas          |               | Full Time                | 260                      | 217              | 95,250.00              | 79,878.82              | 0              | 0             |
| Showing 1 - 10 of 2 | 10         |                  |                 |               |                          |                          |                  |                        | Rows per page 10 🔻     | First          | < 1 > Last    |
| Review Comp         | lete       |                  |                 |               |                          |                          |                  |                        |                        |                |               |
| Delete              | Ret        | urn to AC Dashbo | ard Nex         | t →           |                          |                          |                  |                        |                        |                |               |

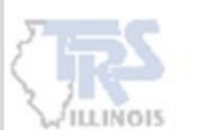

### **IDENTIFYING ERRORS**

If errors need to be resolved, there will be a symbol in the Action Needed column for that member. Click the Actions arrow and select View Summary Details for an individual member.

**NOTE: The Errors Only is available to search for only** 

those members with errors

| Members: 10      | Terminations: 3 Fise      | cal Year: 2023-2024 | Annual Cert        | ification Status: Annu | ual Rpt In Progress To    | tal Earnings: | \$446,745.48     | Member Contr            | ibutions: \$40,207.5 | 9                  |             |
|------------------|---------------------------|---------------------|--------------------|------------------------|---------------------------|---------------|------------------|-------------------------|----------------------|--------------------|-------------|
| Member THIS      | Contributions: \$4,020.67 | Employer Contri     | butions: \$2,590.7 | 9 Employer THIS        | Contributions: \$2,993.42 | Federal       | ly Funded Earnii | <b>1gs:</b> \$46,474.83 | Federally Fund       | ded Contributions. | \$4,926.24  |
| 🔒 Annual (       | Certification Member S    | ummary              |                    |                        |                           | (             | Mass Update      | Search by last          | name                 | Clear All Sorting  | Errors Only |
| Action<br>Needed | Actions Last Name ^       | First Name ^        | Last 4 SSN         | Employment Type        | Contract Days             | Days Paid     | Annual Salar     | y Rate Ci               | editable Earnings    | Docked Days        | Leave Days  |
| <b>A</b>         |                           | Christina           |                    | Full Time              | 260                       | 200           | 58               | 250.00                  | 49,083.40            | 0                  | 0           |
| <b>A</b>         | View Summary Details      | Sarah               |                    | Part-Time Contractual  | 260                       | 91            | 19               | 418.00                  | 19,418.00            | 0                  | 0           |
|                  | Edit Explanations         | Kelton              |                    | Extra-Duty             | 170                       | 0             | 33               | 250.00                  | 33,250.00            | 0                  | 0           |
|                  |                           | J                   |                    |                        |                           |               |                  |                         |                      |                    |             |

TIP: If you notice a lot of errors that can be corrected by uploading a pay period report, use the Delete option and upload another report to make adjustments. There is also a Mass Update option in the Annual Certification process.

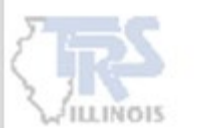

The Mass Update option can only be used to correct Contract Days and/or Days Paid. The employer can choose to select all members or filter to select specific members.

| Annual           | Certifica | tion Membe | er Summary |               |                          | 🗭 Mass Update    | Sea          | rch by last name      | . Clear A              | Il Sorting     | Errors On     |
|------------------|-----------|------------|------------|---------------|--------------------------|------------------|--------------|-----------------------|------------------------|----------------|---------------|
| Action<br>Needed | Actions   | Last Name  | First Name | Last 4<br>SSN | Employment<br>Type       | Contract<br>Days | Days<br>Paid | Annual<br>Salary Rate | Creditable<br>Earnings | Docked<br>Days | Leave<br>Day: |
| <b>A</b>         |           |            | Christina  |               | Full Time                | 260              | 200          | 58,250.00             | 49,083.40              | 0              | C             |
| <b>A</b>         | •         |            | Sarah      |               | Part-Time<br>Contractual | 260              | 91           | 19,418.00             | 19,418.00              | 0              | c             |
|                  | -         |            | Kelton     |               | Extra-Duty               | 170              | 0            | 33,250.00             | 33,250.00              | 0              | 0             |
|                  |           |            | William    |               | Extra-Duty               | 170              | 0            | 42,585.33             | 42,585.33              | 0              | 0             |
|                  |           |            | Richard    |               | Full Time                | 182              | 174          | 45,325.00             | 34,725.01              | 0              | 0             |
|                  |           |            | Jamie      |               | Full Time                | 182              | 72           | 28,764.00             | 16,088.31              | 0              | 0             |
|                  |           |            | David      |               | Full Time                | 180              | 180          | 80,941.45             | 80,941.45              | 0              | 0             |
| <b>A</b>         |           |            | Marybeth   |               | Full Time                | 260              | 260          | 90,500.16             | 90,500.16              | 0              | 0             |
|                  |           |            | William    |               | Substitute               | 170              | 3            | 275.00                | 275.00                 | 0              | 0             |
|                  |           |            | Thomas     |               | Full Time                | 260              | 217          | 95,250.00             | 79,878.82              | 0              | 0             |
| owine 1 - 10 of  | 10        |            |            |               |                          |                  |              |                       | Rows per page 10 -     | First          | < 1 > La      |

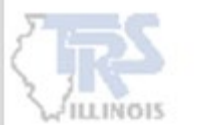

All members with Days Paid will be displayed for possible Mass Update corrections. Each member displayed can be unchecked to be excluded from the mass update. In addition, the employer can select filters to the Employment Type, Job Category, Payment Reason or a specific Error Code to display only certain members.

| Employ | ment Type      | <ul> <li>Job Categor</li> </ul> | у               | ▼ Payment Reaso            | on 🔹 Error Cod | e             | - Clear Filters |           |
|--------|----------------|---------------------------------|-----------------|----------------------------|----------------|---------------|-----------------|-----------|
| Record | Is Selected: 8 | Members Sel                     | ected: 8        | Show Selected Records Only |                |               |                 |           |
|        | Last Name ^    | First Name ^                    | Last Four SSN ^ | Employment Type            | Payment Reason | Job Category  | Contract Days   | Days Paid |
|        |                | Christina                       |                 | F                          | BS             | Administrator | 260             | 217       |
| 9      |                | Sarah                           |                 | Ρ                          | BS             | Administrator | 260             | 91        |
|        |                | Richard                         |                 | F                          | BS             | Teacher       | 182             | 174       |
|        |                | Jamie                           |                 | F                          | BS             | Teacher       | 182             | 72        |
|        |                | David                           |                 | F                          | BS             | Administrator | 260             | 217       |
|        |                | Marybeth                        |                 | F                          | BS             | Administrator | 260             | 217       |
|        |                | William                         |                 | S                          | BS             | Teacher       |                 | з         |
| 3      |                | Thomas                          |                 | F                          | BS             | Administrator | 260             | 217       |

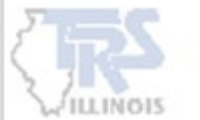

| mploy  | ment Type                | Job Category |                 |           |                  |         |            |              |    |               |          |
|--------|--------------------------|--------------|-----------------|-----------|------------------|---------|------------|--------------|----|---------------|----------|
| -      | *                        | Teacher      |                 | *         | Payment Reason   | •       | Error Code |              | •  | Clear Filters |          |
| Select | None                     | Members Sele | ected: 4 📃 S    | how Selec | ted Records Only |         |            |              |    |               |          |
|        | Full Time                | First Name ^ | Last Four SSN ^ | Emplo     | oyment Type      | Payment | Reason     | Job Category | Co | ontract Days  | Days Pai |
|        | Part-Time<br>Contractual | Christina    |                 | F         |                  | BS      |            | Teacher      |    | 260           | 21       |
|        | Substitute               | Richard      |                 | F         |                  | BS      |            | Teacher      |    | 182           | 17       |
|        | Part-Time Non-           | Jamie        |                 | F         |                  | BS      |            | Teacher      |    | 182           | 7        |
|        | (Hourly)                 | David        |                 | F         |                  | BS      |            | Teacher      |    | 260           | 21       |

Once the members are chosen that require an update, click Proceed to Update.

The employer can choose to replace the Contract Days and/or Days Paid with a specific number. An option is also available to Increase or Decrease by an exact amount to Contract Days and/or Days Paid.

| Mass Update Make the same change to multiple r                                                                                     | records at once.                                                                                                |                                           |               |  |  |  |  |  |  |  |  |
|----------------------------------------------------------------------------------------------------|----------------------------------------------------------------------------------------------------|-------------------------------------------|---------------|--|--|--|--|--|--|--|--|
| Update Selected Records Make universe                                                                                              | C Update Selected Records Make universal updates to all of your previously selected records within this report. |                                           |               |  |  |  |  |  |  |  |  |
| Records Selected: 4 Members Sele                                                                                                   | <b>cted:</b> 4                                                                                                  | <b>、</b>                                  |               |  |  |  |  |  |  |  |  |
| Contract Days Existing Contract Days can be replaced or increased/decreased so that resulting Contract Days are between 180 - 262. |                                                                                                    |                                           |               |  |  |  |  |  |  |  |  |
| Replace current Contract Days with:                                                                                                | Contract Days                                                                                                   | Increase/Decrease (+/-) Contract Days by: | Contract Days |  |  |  |  |  |  |  |  |
| Days Paid Existing Days Paid can be replaced or incre                                                                              | ased/decreased so that resulting Days Paid a                                                                    | are between 0 - 262.                      |               |  |  |  |  |  |  |  |  |
| Replace current Days Paid with:                                                                                                    | Days Paid                                                                                                    | Increase/Decrease (+/-) Days Paid by:     | Days Paid     |  |  |  |  |  |  |  |  |
| ← Previous Cancel Confirm Updates →                                                                                                |                                                                                                    |                                           |               |  |  |  |  |  |  |  |  |

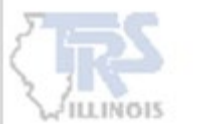

Once the corrections are selected, choose Confirm Updates. Once the employer confirms the Update, it can not be reversed without deleting the entire Annual Certification.

The Annual Certification process will rerun with the updated information.

Return to the Employer Reporting Dashboard and wait for the email stating the process is complete. By rerunning the process, additional edits may invoke due to the corrected amounts.

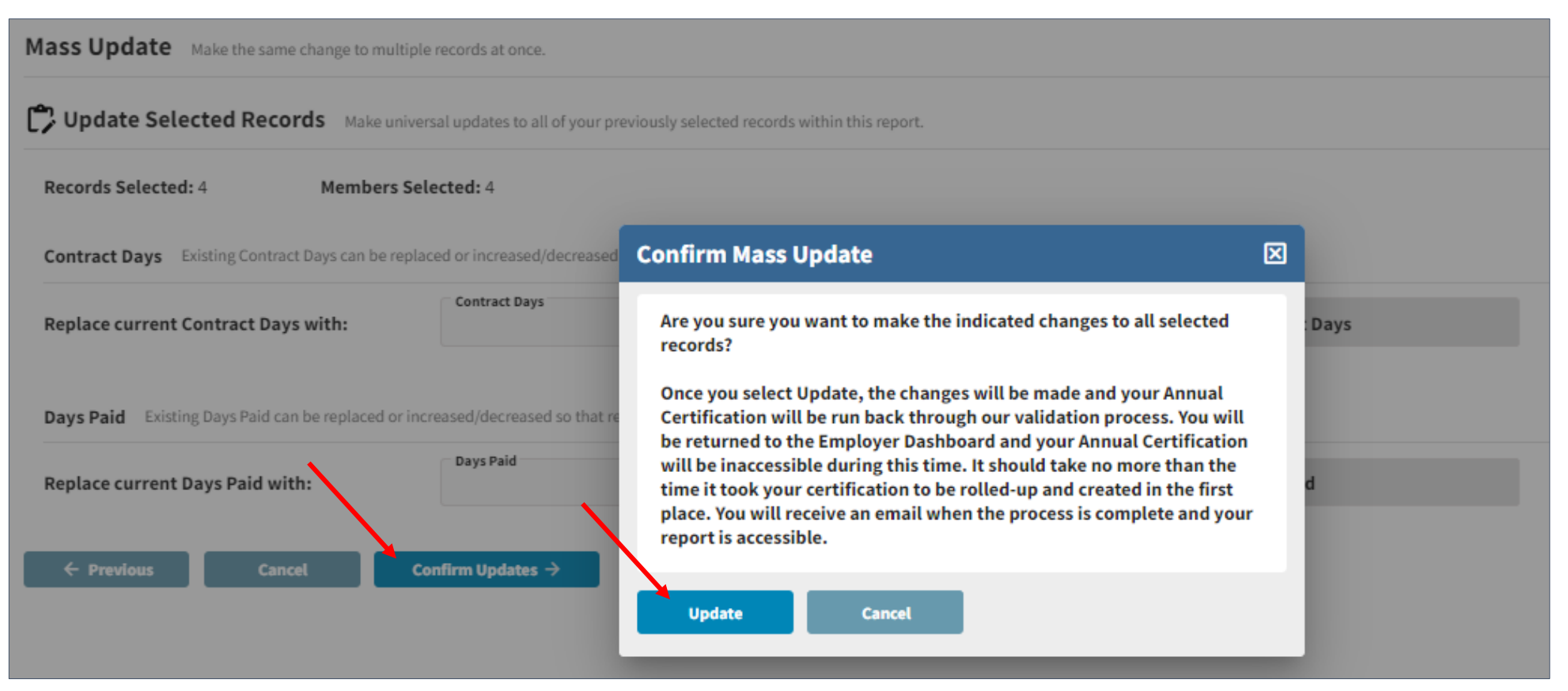

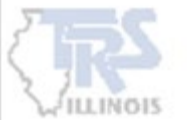

#### **RESOLVING ERRORS**

Within the detail of the individual member, each row represents the total amount reported from all pay-period reports with each unique Employment Type and Payment Reason. If there is an error, a detailed Error Resolution will be provided at the top of the page and will need to be addressed.

#### FATAL ERRORS

Any **RED FATAL ERRORS** will require a correction

| Severity   | Error #                      | Error Title ^          |                  | I                 | Error Message                                                                                                    |             |                         | Error                          | Resolution                    |                                   |                |              |
|------------|------------------------------|------------------------|------------------|-------------------|----------------------------------------------------------------------------------------------------|-------------|-------------------------|--------------------------------|-------------------------------|-----------------------------------|----------------|--------------|
| 0          | AR2015                       | Total Days Pai<br>Days | id Exceeds Co    | ontract (         | Total number of Days Paid is greater than total number<br>Contract Days for an Employment Type of Full Time or<br>Time Contractual. |             |                         |                                | ployment Types of F<br>w More | Full Time and Part-Ti             | me Contractu   | ial the      |
| Filter by: | by: Employment Type   Paymer |                        |                  |                   | son                                                                                                    | •           | Clear Filter            |                                |                               |                                   | <b>+</b> A     | dd Row       |
| Actions    | Employment<br>Type ^         | Payment<br>Reason ^    | Contract<br>Days | FTE<br>Percentage | Full<br>Annual<br>Rate                                                                                                    | Earnings    | Member<br>Contributions | Member THIS<br>Contributions ~ | Employer<br>Contributions     | Employer<br>THIS<br>Contributions | Docked<br>Days | Days<br>Paid |
|            | Full Time                    | BS                     | 181              | 100               | 69,656.56                                                                                                    | 69,034.12   | 6,213.07                | 621.31                         | 400.40                        | 462.53                            | 0.00           | 180          |
|            | Full Time                    | ED                     |                  |                   |                                                                                                    | 2,914.48    | 262.20                  | 26.33                          | 16.81                         | 19.58                             | 0.00           | 0            |
|            | Full Time                    | FB                     |                  |                   |                                                                                                    | 10.00       | 0.90                    | 0.09                           | 0.06                          | 0.07                              | 0.00           | 0            |
| Totals     |                              |                        |                  |                   |                                                                                                    | \$71,958.60 | \$6,476.17              | \$647.73                       | \$417.27                      | \$482.18                          | 0.00           | 180          |
| Save       | Car                          | icel                   |                  |                   |                                                                                                    |             |                         |                                |                               |                                   |                |              |

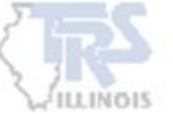

#### **RESOLVING ERRORS**

#### WARNING ERRORS AND EXPLANATION

If an error is a WARNING, click View More within the Error Resolution. The warnings are required to be certified and may need an explanation provided. Take time to fully read each Error Resolution.

| Contribution Ca<br>Tier 1                | ategory                                                | Annual Salary Rate<br>119,361.35                                                                                          | Creditable Earnings<br>69,694.12                                                              | Employment Begin Date<br>09/01/2019                      |                                         |                                                                                    |                                       |
|------------------------------------------|--------------------------------------------------------|----------------------------------------------------------------------------------------------------|-----------------------------------------------------------------------------------------------|----------------------------------------------------------|-----------------------------------------|------------------------------------------------------------------------------------|---------------------------------------|
| Employmer                                | nt End Date 🗔                                          | Employment End Re 🔻                                                                                                    | Final Sick Leave                                                                              |                                                          |                                         |                                                                                    |                                       |
| Errors for R                             | ecord (1) Sel                                          | ect to view error details. <b>Tip:</b> Address fatal e                                                                    | rrors first before addressing any others;                                                     | Corrections to fatal errors m                            | ay result in the elim                   | nination of other errors.                                                          |                                       |
| Severity                                 | Error #                                                | Error Title ^                                                                                                    | Error Message                                                                                 |                                                          | Error R                                 | Resolution                                                                         |                                       |
|                                          | AR2004                                                 | Base Earnings calculation                                                                                                 | TRS is unable to calculate to the earnings within \$250.                                      | e total BS – Base Salary                                 | The dai<br>Cont                         | ily rate (computed by dividing Full Ann<br>View More                               | ual Rate by the                       |
| Warning Cert                             | ification: I cert                                      | ify that I have read the error message                                                                                    | e and resolution and have confirm                                                             | ed that the information                                  | n in question is a                      | accurate.                                                                          |                                       |
| WARNIN                                   | NG: AR2004 Bas                                         | se Earnings calculation                                                                                                   |                                                                                               |                                                          |                                         |                                                                                    | O Certify                             |
| Resolution calculated                    | n:The daily rate<br>dock amount (c                     | (computed by dividing Full Annual Rate<br>calculated daily rate x number of Docke                                         | e by the Contract Days) multiplied b<br>d Days plus and LA Payment Reason                     | y the BS Days Paid is not<br>n days) is not within \$250 | within \$250 of to<br>of total BS – Bas | otal BS – Base Salary Earnings or Full A<br>se Salary Earnings.                    | nnual Rate minus                      |
| Review the<br>year includ<br>Website htt | e member's Full<br>ling board paid<br>tps://www.trsil. | Annual Rate, Contract Days, BS Days Pa<br>TRS Contributions and that Earnings ha<br>org/employers/pay-period-reporting-fi | id, Docked Days and LA Days Paid,<br>ave been reported under the correct<br>le-format#level4. | BS Earnings. Ensure the I<br>t Payment Reason. For ac    | Full Annual Rate i<br>Iditional guidanc | is the rate the member is expected to r<br>ce refer to Pay-period Reporting (Gemin | eceive for the full<br>ni) on the TRS |
| Make any n                               | necessary correc                                       | ctions. If no corrections are required co                                                                                 | nfirm the reported information is co                                                          | prrect.                                                  |                                         |                                                                                    |                                       |

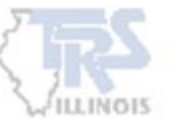

### **RESOLVING ERRORS**

Read each Error Resolution **carefully** to determine how to resolve the Error and what information is needed. A detailed explanation must be provided to Certify the error. If the information is not provided that was requested in the Error Resolution, TRS will be required to contact the employer during the audit. Once the detailed explanation is provided, click "Certify".

| Contribution Category<br>Tier 1                                                                     | Annual Salary Rate<br>119,361.3                                                 | 5 Creditable Earnings Employment Begin Date 09/01/2019                                                                      |                                                                                                    |
|----------------------------------------------------------------------------------------------------|---------------------------------------------------------------------------------|----------------------------------------------------------------------------------------------------|----------------------------------------------------------------------------------------------------|
| Employment End Date 🗖                                                                               | Employment End Re.                                                              | xplanation Required                                                                                                    |                                                                                                    |
| Errors for Record (1) Select to                                                                     | view error details. <b>Tip:</b> Add                                             | To certify this warning, an explanation must be provided.                                                                   | on of other errors.                                                                                     |
| Severity Error # Er                                                                                 | ror Title ^                                                                     | Explanation *                                                                                                    | ution                                                                                                   |
| AR2004 Ba                                                                                           | ase Earnings calculation                                                        | <b>FIP: Provide calculations and exact details of the situati</b><br>to address the error. The more information the better! | te (computed by dividing Full Annual Rate by the More                                                   |
| Warning Certification: I certify th                                                                 | at I have read the error                                                        | Ne are <u>REQUIRED</u> to contact employer if explanations                                                                  | are: <sup>ate.</sup>                                                                                    |
| WARNING: AR2004 Base Ear                                                                            | rnings calculation                                                              | Vember was docked<br>Vember on leave for part of the year                                                                   | Certify                                                                                                 |
| <b>Resolution:</b> The daily rate (com calculated dock amount (calcul                               | puted by dividing Full Ar<br>ated daily rate x number                           | Earned extra duties<br>Reported correctly                                                                                   | S – Base Salary Earnings or Full Annual Rate minus<br>lary Earnings.                                    |
| Review the member's Full Annu<br>year including board paid TRS C<br>Website https://www.trsil.org/e | al Rate, Contract Days, E<br>Contributions and that E<br>mployers/pay-period-re | Certify Cancel                                                                                                    | e rate the member is expected to receive for the full<br>er to Pay-period Reporting (Gemini) on the TRS |

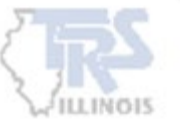

#### **EDIT EXPLANATIONS**

Once an edit is certified and an explanation provided, it can be viewed within the member detail. In addition, when clicking the Actions arrow on the Member Summary page, there is an option to view the Edit Explanation. All explanations will also be displayed on Edit Explanations page.

| Annual Certification Member Summary Details for |                                          |                                 |                                 |                                |                                     |                               |  |  |  |
|-------------------------------------------------|------------------------------------------|---------------------------------|---------------------------------|--------------------------------|-------------------------------------|-------------------------------|--|--|--|
| *                                               | (≣                                       | <b>H</b> -                      | Ē&                              | ]                              |                                     |                               |  |  |  |
| ß                                               |                                          |                                 |                                 |                                |                                     |                               |  |  |  |
| Employment Type<br>Extra-Duty                   | Contract Days                            | Days Paid<br>170                | 0                               | Annual Salary Rate<br>52,824   | Creditable Earnings 4.91 52,        | 824.91                        |  |  |  |
| Contribution Category<br>Tier 1                 | Employment Begin Date 08/01/1997         | <b>Final Sick</b>               | Leave                           | Employment End Date            | <b>Employment End Rea</b>           | Job Category<br>Administrator |  |  |  |
| Errors for Record (0) Select                    | to view error details. <b>Tip:</b> Addre | ss fatal errors first before ad | dressing any others; Correction | ons to fatal errors may result | in the elimination of other errors. | Edit Explanations 🗸           |  |  |  |

| 🔒 Annual         | Annual Certification Member Summary |                   |            |               |                          |                  | Mass Update Search by last name |                       |                        | Clear All Sorting Errors Only |               |  |
|------------------|-------------------------------------|-------------------|------------|---------------|--------------------------|------------------|---------------------------------|-----------------------|------------------------|-------------------------------|---------------|--|
| Action<br>Needed | Actions                             | Last Name         | First Name | Last 4<br>SSN | Employment<br>Type       | Contract<br>Days | Days<br>Paid                    | Annual<br>Salary Rate | Creditable<br>Earnings | Docked<br>Days                | Leave<br>Days |  |
|                  | -                                   |                   | Christina  |               | Full Time                | 260              | 200                             | 58,250.00             | 49,083.40              | 0                             | 0             |  |
|                  |                                     |                   | Sarah      |               | Part-Time<br>Contractual | 260              | 91                              | 19,418.00             | 19,418.00              | 0                             | 0             |  |
|                  | Vie                                 | w Summary Details | Kelton     |               | Extra-Duty               | 170              | 0                               | 33,250.00             | 33,250.00              | 0                             | 0             |  |
|                  | Edit                                | Explanations      | William    |               | Extra-Duty               | 170              | 0                               | 42,585.33             | 42,585.33              | 0                             | 0             |  |

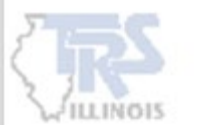

#### EDITING AND VIEWING INFORMATION

When the employer is reviewing the View Summary Details page for an individual, corrections may need to be made. Within each member detail, the employer can make corrections to each row of information as well as the Job Category. Each row represents the total amount reported from all pay-period reports with each unique Employment Type and/or Payment Reason.

| actually i                                     |                                                     |                                                                                            |                                                             |                                       |                                                                     |                                                                                    |                                                                                                    |                                                          |                                       |                  |                                                                                       |                                      |                   |
|------------------------------------------------|-----------------------------------------------------|--------------------------------------------------------------------------------------------|-------------------------------------------------------------|---------------------------------------|---------------------------------------------------------------------|------------------------------------------------------------------------------------|----------------------------------------------------------------------------------------------------|----------------------------------------------------------|---------------------------------------|------------------|---------------------------------------------------------------------------------------|--------------------------------------|-------------------|
| Annu                                           | al Certification                                    | Member Sumn                                                                                | nary Detai                                                  | ils for                               |                                                                     |                                                                                    |                                                                                                    |                                                          |                                       |                  |                                                                                       |                                      |                   |
|                                                |                                                     | (8                                                                                         |                                                             | E                                     | e.                                                                  |                                                                                    | Ēð                                                                                                    |                                                          |                                       |                  |                                                                                       |                                      |                   |
| 1                                              |                                                     |                                                                                            |                                                             |                                       |                                                                     |                                                                                    |                                                                                                    |                                                          |                                       |                  |                                                                                       |                                      | 1                 |
| <del>nployment</del><br>ull Time               | Туре                                                | Contract Days                                                                              |                                                             | 260                                   | ays Paid                                                            | 200                                                                                | Annual Salary Rate                                                                                                    | 58,250.00                                                | Creditable Earnings                   | 49,083.40        |                                                                                       | /                                    | /                 |
|                                                |                                                     |                                                                                            |                                                             |                                       |                                                                     |                                                                                    |                                                                                                    |                                                          |                                       |                  |                                                                                       |                                      |                   |
| ntribution<br>er 1                             | Category                                            | Employment Be<br>05/01/2023                                                                | gin Date                                                    | ÷.                                    | inal Sick Leave *                                                   | 100.0                                                                              | Employment End Date *<br>05/31/2024                                                                                   |                                                          | Employment End Reason*<br>Terminated  | *                | Job Categor<br>Teacher                                                                | · ·                                  |                   |
| er 1<br>ors for I                              | Category<br>Record (0) Select to                    | Employment Be<br>05/01/2023<br>view error details. Tip:                                    | <b>gin Date</b><br>Address fatal err                        | rors first before ad                  | inal Sick Leave *<br>dressing any others; (                         | 100.0<br>Corrections to fatal                                                      | Employment End Date *<br>05/31/2024<br>errors may result in the elin                                                  | nination of other errors                                 | Employment End Reason *<br>Terminated | *                | Job Categor<br>Teacher<br>Edit Explan                                                 | nations                              |                   |
| er 1<br>ors for I<br>lter by:                  | Category<br>Record (0) Select to<br>Employment Type | Employment Be<br>05/01/2023<br>view error details. Tip:                                    | gin Date<br>Address fatal err<br>Paymer                     | rors first before ad                  | inal Sick Leave *<br>dressing any others, (                         | 100.0<br>Corrections to fatal                                                      | Employment End Date *<br>05/31/2024<br>errors may result in the elin                                                  | nination of other errors                                 | Employment End Reason *<br>Terminated | *                | Job Categor<br>Teacher<br>Edit Explan                                                 | nations                              | Add Ro            |
| ntribution<br>ors for F<br>Iter by:<br>ctions  | Employment<br>Type                                  | Employment Be<br>05/01/2023<br>view error details. Tip:<br>Payment<br>Reason ^             | gin Date<br>Address fatal err<br>Paymer<br>Contract<br>Days | nt Reason<br>FTE<br>Percentage        | Inal Sick Leave *<br>dressing any others;<br>Full Annual<br>Rate    | 100.0<br>Corrections to fatal                                                      | Employment End Date *<br>05/31/2024<br>errors may result in the elin<br>Member<br>Contributions                       | mination of other errors<br>Member THIS<br>Contributions | Employment End Reason *<br>Terminated | -<br>Empi<br>Con | Job Categor<br>Teacher<br>Edit Explai                                                 | nations<br>Docked<br>Days            | Add Ro<br>D.<br>P |
| ntribution<br>ors for I<br>liter by:<br>ctions | Employment Type<br>Full Time                        | Employment Be<br>05/01/2023<br>view error details. Tip:<br>Payment<br>Reason ^<br>BS       | Address fatal err<br>Paymer<br>Contract<br>Days<br>260      | nt Reason<br>Percentage<br>100        | treat Sick Leave * dressing any others;  full Annual Rate 55,000.00 | 100.0<br>Corrections to fatal<br>Clear Filter<br>Earnings<br>45,833.40             | Employment End Date *<br>05/31/2024<br>errors may result in the elin<br>Member<br>Contributions<br>4,125.00           | Member THIS<br>Contributions<br>412.60                   | Employment End Reason *<br>Terminated | Empl             | Job Categor<br>Teacher<br>Edit Explai<br>Noyer THIS<br>stributions<br>307.00          | nations<br>Docked<br>Days<br>0.00    | Add Ro<br>D.<br>P |
| Iter by:                                       | Employment Type<br>Full Time<br>Full Time           | Employment Be<br>05/01/2023<br>view error details. Tip:<br>Payment<br>Reason ~<br>BS<br>FB | Address fatal err<br>Paymer<br>Contract<br>Days<br>260      | nt Reason<br>FTE<br>Percentage<br>100 | Inal Sick Leave * dressing any others; Full Annual Rate 55,000.00   | 100.0<br>Corrections to fatal<br>Clear Filter<br>Earnings<br>45,833.40<br>3,250.00 | Employment End Date *<br>05/31/2024<br>errors may result in the elin<br>Member<br>Contributions<br>4,125.00<br>292.60 | Member THIS<br>Contributions<br>412.60<br>29.20          | Employment End Reason *<br>Terminated | Empl             | Job Categor<br>Teacher<br>Edit Explan<br>Noyer THIS<br>stributions<br>307.00<br>21.80 | nv  nations  Docked Days  0.00  0.00 | Add Ro<br>D:<br>P |

### EDITING AND VIEWING INFORMATION

## For each row, there is an Actions dropdown. The employer can select to Quick Edit the row of information or View Details.

| Actions | Employm<br>Type                                   | ent<br>^ | Payment<br>Reason 🔨 | Contract<br>Days | FTE<br>Percentage | Annual<br>Rate | Earnings    | Member<br>Contributions | Member THIS<br>Contributions | Employer<br>Contributions | Employer THIS<br>Contributions | Docked<br>Days | Days<br>Paid |
|---------|---------------------------------------------------|----------|---------------------|------------------|-------------------|----------------|-------------|-------------------------|------------------------------|---------------------------|--------------------------------|----------------|--------------|
| Qu      | Quick Edit                                        |          | BS                  | 180              | 100               | 55,908.28      | 55,908.28   | 5,031.60                | 503.27                       | 324.24                    | 374.64                         | 0.00           | 180          |
| • Vi    | <ul><li>Quick Edit</li><li>View Details</li></ul> |          | FB                  |                  |                   |                | 7,582.42    | 682.42                  | 68.24                        | 43.98                     | 50.80                          | 0.00           | 0            |
| II De   | lete                                              |          |                     |                  |                   |                | \$63,490.70 | \$5,714.02              | \$571.51                     | \$368.22                  | \$425.44                       | 0.00           | 180          |
| Save    |                                                   | Can      | cel                 |                  |                   |                |             |                         |                              |                           |                                |                |              |

#### **QUICK EDIT**

When Quick Edit is selected, only certain boxes will be allowed for editing. Once the corrections have been made, click Save to the left of the row.

| Actions | Employment<br>Type ^ | Payment<br>Reason ^ | Contract<br>Days | FTE<br>Percentage | Full<br>Annual<br>Rate | Earnings    | Member<br>Contributions | Member THIS<br>Contributions | Employer<br>Contributions | Employer<br>THIS<br>Contributions | Docked<br>Days | Days<br>Paid |
|---------|----------------------|---------------------|------------------|-------------------|------------------------|-------------|-------------------------|------------------------------|---------------------------|-----------------------------------|----------------|--------------|
| Save 😣  | Full Time            | BS                  | 180              | 100               | 55,901                 | 55,908.28   | 5,031.60                | 503.27                       | 324.24                    | 374.64                            | 0.00           | 180          |
|         | Full Time            | FB                  |                  |                   |                        | 7,582.42    | 682.42                  | 68.24                        | 43.98                     | 50.80                             | 0.00           | 0            |
| Totals  |                      |                     |                  |                   |                        | \$63,490.70 | \$5,714.02              | \$571.51                     | \$368.22                  | \$425.44                          | 0.00           | 180          |
| Save    | Cancel               |                     |                  |                   |                        |             |                         |                              |                           |                                   |                |              |

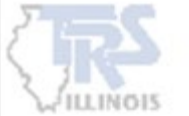

#### **EDITING AND VIEWING INFORMATION**

#### **VIEW DETAILS**

The View Details will provide information reported throughout the year for that row of information. Editing is not available in View Details.

|        | 05/10/2022 | Teacher | 180 | 100 | 69,656.56 | 2,855.10    | 0.00   | 256.96     | 25.70    | 0.00 | 9   |
|--------|------------|---------|-----|-----|-----------|-------------|--------|------------|----------|------|-----|
|        | 05/24/2022 | Teacher | 180 | 100 | 69,656.56 | 2,855.10    | 0.00   | 256.95     | 25.70    | 0.00 | 10  |
|        | 06/10/2022 | Teacher | 180 | 100 | 69,656.56 | 2,855.10    | 0.00   | 256.95     | 25.70    | 0.00 | 11  |
|        | 06/24/2022 | Teacher | 180 | 100 | 69,656.56 | 2,855.10    | 0.00   | 256.95     | 25.70    | 0.00 | 0   |
|        | 07/08/2022 | Teacher | 180 | 100 | 69,656.56 | 2,855.10    | 0.00   | 256.96     | 25.70    | 0.00 | 0   |
|        | 07/22/2022 | Teacher | 180 | 100 | 69,656.56 | 2,855.08    | 0.00   | 256.95     | 25.70    | 0.00 | 0   |
|        | 08/10/2022 | Teacher | 180 | 100 | 69,656.56 | 2,855.08    | 0.00   | 256.95     | 25.70    | 0.00 | 0   |
|        | 08/24/2022 | Teacher | 180 | 100 | 69,656.56 | 2,855.08    | 0.00   | 256.95     | 25.70    | 0.00 | 0   |
| Totals |            |         |     |     |           | \$69,034.12 | \$0.00 | \$6,212.94 | \$621.40 | 0.00 | 181 |

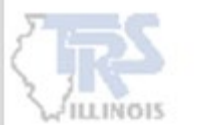

### **ADDING A ROW**

Within each member detail, additional rows may need to be added for an Employment Type and/or Payment Reason that was not reported correctly on a pay-period report. Click the Add Row.

| Filter by: | Employment Typ       | Employment Type 👻   |                  |                   | on                     | •           | Clear Filter            |                              |                           |                                   | <b>+</b> A     | dd Row       |
|------------|----------------------|---------------------|------------------|-------------------|------------------------|-------------|-------------------------|------------------------------|---------------------------|-----------------------------------|----------------|--------------|
| Actions    | Employment<br>Type ^ | Payment<br>Reason ^ | Contract<br>Days | FTE<br>Percentage | Full<br>Annual<br>Rate | Earnings    | Member<br>Contributions | Member THIS<br>Contributions | Employer<br>Contributions | Employer<br>THIS<br>Contributions | Docked<br>Days | Days<br>Paid |
|            | Full Time            | BS                  | 181              | 100               | 69,656.56              | 69,034.12   | 6,213.07                | 621.31                       | 400.40                    | 462.53                            | 0.00           | 180          |
|            | Full Time            | ED                  |                  |                   |                        | 2,914.48    | 262.20                  | 26.33                        | 16.81                     | 19.58                             | 0.00           | 0            |
|            | Full Time            | FB                  |                  |                   |                        | 10.00       | 0.90                    | 0.09                         | 0.06                      | 0.07                              | 0.00           | 0            |
| Totals     |                      |                     |                  |                   |                        | \$71,958.60 | \$6,476.17              | \$647.73                     | \$417.27                  | \$482.18                          | 0.00           | 180          |
| Save       | Can                  | cel                 |                  |                   |                        |             |                         |                              |                           |                                   |                |              |

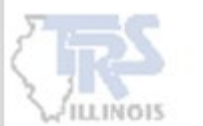

#### **ADDING A ROW**

Choose the Employment Type and Payment Reason for each row added. Additional information is required based on the Employment Type and Payment Reason. Click save to the left of the row after adding all the required information.

| Filter by: | Employment Type      |                     | Payment Re            | eason           |                        | Clear                    | Filter                  |                             |                               |                                   | 🕂 Add Ro                  | W                                 |                |              |
|------------|----------------------|---------------------|-----------------------|-----------------|------------------------|--------------------------|-------------------------|-----------------------------|-------------------------------|-----------------------------------|---------------------------|-----------------------------------|----------------|--------------|
| Actions    | Employment<br>Type ^ | Payment<br>Reason ^ | Contract<br>Days Perc | FTE<br>entage   | Full<br>Annual<br>Rate | Earnings                 | Member<br>Contributions | Member THIS<br>Contribution | 6 Employer<br>s Contributions | Employer<br>THIS<br>Contributions | Docked I<br>Days          | )ays<br>Paid                      |                |              |
|            | Full Time            | BS                  | 181                   | 100             | 69,656.56              | 69,034.12                | 6,213.07                | 621.3                       | L 400.40                      | 462.53                            | 0.00                      | 180                               |                |              |
|            | Full Time            | ED                  |                       |                 |                        | 2,914.48                 | 262.20                  | 26.33                       | 3 16.81                       | 19.58                             | 0.00                      | 0                                 |                |              |
|            | Full Time            | FB                  |                       |                 |                        | 10.00                    | 0.90                    | 0.09                        | 0.06                          | 0.07                              | 0.00                      | 0                                 |                |              |
| Save       | ∞ •                  | -                   |                       |                 |                        |                          | 0.00                    | 0.00                        | 0.00                          | 0.00                              |                           |                                   |                |              |
| Totals     |                      |                     |                       |                 |                        | \$71,958.60              | \$6,476.17              | \$647.73                    | \$417.27                      | \$482.18                          | 0.00                      | 180                               |                |              |
| Save       | Cancel               |                     | Filter by:            | mployment Type  |                        |                          | Payment Reason          |                             | Clear Filter                  |                                   |                           |                                   | 🕂 Ad           | d Row        |
|            |                      |                     | Actions               | Employn<br>Type | nent Payme<br>^ Reasor | ent Contract<br>n ^ Days | FTE<br>Percentage       | Full<br>Annual<br>Rate Eau  | Member<br>nings Contribution  | r Member THIS<br>contributions    | Employer<br>Contributions | Employer<br>THIS<br>Contributions | Docked<br>Days | Days<br>Paid |
|            |                      |                     |                       | Full Time       | BS                     | 181                      | 100                     | 69,656.56 69,               | 034.12 6,213.07               | 621.31                            | 400.40                    | 462.53                            | 0.00           | 180          |
|            |                      |                     |                       | Full Time       | ED                     |                          |                         | 2,                          | 914.48 262.20                 | 26.33                             | 16.81                     | 19.58                             | 0.00           | 0            |
|            |                      |                     |                       | Select O        | ne                     |                          |                         |                             | 10.00 0.90                    | 0.09                              | 0.06                      | 0.07                              | 0.00           | 0            |
|            |                      |                     | Save 😣                | Full Tin        | ne                     |                          |                         |                             | 0.00                          | 0.00                              | 0.00                      | 0.00                              |                |              |
|            |                      |                     | Totals                | Part-Ti         | me Contractual         |                          |                         | \$71,9                      | \$6,476.17                    | \$647.73                          | \$417.27                  | \$482.18                          | 0.00           | 180          |
|            |                      |                     |                       | Substit         | tute                   |                          |                         |                             |                               |                                   |                           |                                   |                |              |
|            |                      |                     | Save                  | Part-Ti         | me Non-Contrac         | tual (Hourly)            |                         |                             |                               |                                   |                           |                                   |                |              |
|            |                      |                     | 023 Teachers' Retire  | Extra-D         | Outy                   |                          |                         |                             |                               |                                   |                           |                                   |                |              |

23

### **DELETING INFORMATION**

#### **ORIGINAL INFORMATION**

Any rows that were generated from the certification process cannot be deleted. If a row needs to be deleted, it can be updated by using Quick Edit and entering a 0 in each box.

| Actions | Employme<br>Type | nt<br>^ | Payment<br>Reason ^ | Contract<br>Days | FTE<br>Percentage | Annual<br>Rate | Earnings   | Member<br>Contributions | Member THIS<br>Contributions | Employer<br>Contributions | Employer THIS<br>Contributions ^ | Docked<br>Days | Days<br>Paid |
|---------|------------------|---------|---------------------|------------------|-------------------|----------------|------------|-------------------------|------------------------------|---------------------------|----------------------------------|----------------|--------------|
|         | Full Time        |         | BS                  | 0                | 0                 | 0.00           | 0.00       | 0.00                    | 0.00                         | 0.00                      | 0.00                             | 0.00           | 0            |
|         | Full Time        |         | FB                  |                  |                   |                | 7,582.42   | 682.42                  | 68.24                        | 43.98                     | 50.80                            | 0.00           | 0            |
| Totals  |                  |         |                     |                  |                   |                | \$7,582.42 | \$682.42                | \$68.24                      | \$43.98                   | \$50.80                          | 0.00           | 0            |
| Save    |                  | Canc    | el                  |                  |                   |                |            |                         |                              |                           |                                  |                |              |

#### ADDED ROW

If a row was added, the Delete button will be enabled and the row can be deleted.

| Actions                 | Employmen<br>Type | t<br>^ | Payment<br>Reason | ^ | Contract<br>Days | FTE<br>Percentage | Full<br>Annual<br>Rate | Earnings   | Member<br>Contributions | Member THIS<br>Contributions | Employer<br>Contributions | Employer THIS<br>Contributions | Docked<br>Days | Days<br>Paid |
|-------------------------|-------------------|--------|-------------------|---|------------------|-------------------|------------------------|------------|-------------------------|------------------------------|---------------------------|--------------------------------|----------------|--------------|
|                         | Full Time         |        | BS                |   | 0                | 0                 | 0.00                   | 0.00       | 0.00                    | 0.00                         | 0.00                      | 0.00                           | 0.00           | 0            |
| 🖉 Qu                    | lick Edit         |        | ED                |   |                  |                   |                        | 500.00     | 45.00                   | 4.50                         | 2.90                      | 3.35                           | 0.00           | 0            |
| <ul> <li>Vie</li> </ul> | ew Details        |        | FB                |   |                  |                   |                        | 7,582.42   | 682.42                  | 68.24                        | 43.98                     | 50.80                          | 0.00           | 0            |
| 🚺 De                    | lete              |        |                   |   |                  |                   |                        | \$8,082.42 | \$727.42                | \$72.74                      | \$46.88                   | \$54.15                        | 0.00           | 0            |
| Save                    |                   | Cance  | શ                 |   |                  |                   |                        |            |                         |                              |                           |                                |                |              |

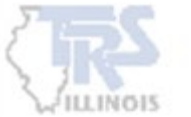

#### **TERMINATED SICK LEAVE**

Terminated sick leave information may be added or deleted within each member detail. The information will then be displayed on the Final Sick Leave Review page.

| Employment<br>Full Time | Туре               |                 | Contra          | ct Days |                    | 182                  | Days Paid            | 1                        | Annual Salary Rate               | 45,325.00                    | Creditable Earnings       | 34,725.01          |                           |                |              |
|-------------------------|--------------------|-----------------|-----------------|---------|--------------------|----------------------|----------------------|--------------------------|----------------------------------|------------------------------|---------------------------|--------------------|---------------------------|----------------|--------------|
| Contribution<br>Tier 2  | Category           |                 | Employ<br>08/01 | /ment B | egin Date          |                      | Final Sick Leave     | e                        | Employment E                     | ind Date                     | Employment End Reasor     | ı 🔹                | Job Category *<br>Teacher |                | •            |
| Errors for I            | Record (0) Select  | to view erro    | or details. 🏾   | Fip: Ad | dress fatal errors | s first before addre | ssing any others; Co | rrections to fatal error | rs may result in the elimination | on of other errors.          |                           | Edi                | t Explanation             | IS             | ~            |
| Filter by:              | Employment Typ     | e               |                 | •       | Payment            | Reason               | •                    | Clear Filter             |                                  |                              |                           |                    |                           | •              | Add Row      |
| Actions                 | Employment<br>Type | Paym<br>A Rease | ient<br>on -    | ^       | Contract<br>Days   | FTE<br>Percentage    | Full Annual<br>Rate  | Earnings                 | Member<br>Contributions          | Member THIS<br>Contributions | Employer<br>Contributions | Employe<br>Contrib | r THIS<br>utions          | Docked<br>Days | Days<br>Paid |
|                         | Full Time          | BS              |                 |         | 182                | 100                  | 42,400.00            | 31,800.01                | 2,862.00                         | 286.20                       | 184.50                    |                    | 213.12                    | 0.00           | 174          |
|                         | Full Time          | FB              |                 |         |                    |                      |                      | 2,925.00                 | 263.34                           | 26.28                        | 16.92                     |                    | 19.62                     | 0.00           | 0            |
| Totals                  |                    |                 |                 |         |                    |                      |                      | \$34,725.01              | \$3,125.34                       | \$312.48                     | \$201.42                  | \$2                | 232.74                    | 0.00           | 174          |
| Save                    | Can                | cel             |                 |         |                    |                      |                      |                          |                                  |                              |                           |                    |                           |                |              |

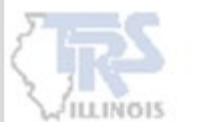

# **EDIT EXPLANATIONS**

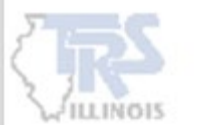

### **EDIT EXPLANATIONS**

All edit explanations entered from the Member Summary will be displayed. The "Review Complete" will need to be checked.

View Summary Details will proceed to the member summary detail screen for that individual.

Edit will allow corrections to be made to the comment previously entered.

| Membe  | ers: 10 Termin                                                                                                    | ations: 0 Fi       | iscal Year: 2023      | 3-2024 <b>A</b> i | nnual Certification Stat           | us: Annual Rpt In Progress   | Total Earnings: \$422,469.38              |                |  |
|--------|----------------------------------------------------------------------------------------------------|--------------------|-----------------------|-------------------|------------------------------------|------------------------------|-------------------------------------------|----------------|--|
| Membe  | er Contributions: \$                                                                                                    | 38,022.73 <b>N</b> | lember THIS C         | ontributions      | <b>::</b> \$3,802.07 <b>Employ</b> | er Contributions: \$2,450.08 | Employer THIS Contributions               | \$2,830.87     |  |
| Federa | ederally Funded Earnings: \$46,474.83 Federally Funded Contributions: \$4,926.24                                                           |                    |                       |                   |                                    |                              |                                           |                |  |
| 🕞 An   | inual Certificat                                                                                                    | ion Review E       | dit Explanat          |                   | Search by last name                | Clear All Sorting            |                                           |                |  |
| Action | n Last Name ^                                                                                                    | First Name 🗸       | Last<br>Four<br>SSN ^ | Error #           | Error Title                        | Edit Explanations            |                                           |                |  |
|        | View Summary Detail                                                                                                    | s Sarah            |                       | AR2001            | No Flex Plan reported              | Member was part time and     | did not qualify for a flex plan.          |                |  |
|        | Edit                                                                                                    | Richard            |                       | AR2004            | Base Earnings calculation          | Base 40,000/180 = 222.22 da  | aily rate. Docked 20 half days 222.22/2 * | 20 = 2,222.20. |  |
|        | Jamie       AR2004       Base Earnings calculation       Base 50,000/180 = 277.78 daily rate. Docked 10 half days 277.78/2 * 10 = 1388.90. |                    |                       |                   |                                    |                              |                                           |                |  |
| Revie  | Review Complete                                                                                                    |                    |                       |                   |                                    |                              |                                           |                |  |
| ← Pr   | ← Previous Return to AC Dashboard Next →                                                                                                   |                    |                       |                   |                                    |                              |                                           |                |  |

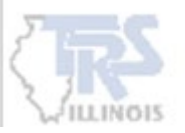

## FINAL SICK LEAVE REVIEW

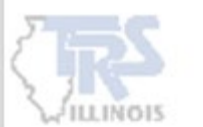

### FINAL SICK LEAVE REVIEW

The Final Sick Leave Review page will display all members that were reported as terminated throughout the year. Review all members and make any corrections on the review screen for members that were already reported as terminated. The "Review Complete" will need to be checked.

NOTE: Return to the member detail to enter a termination for a member not listed on the Final Sick Leave Review page.

| Members: 1       | .0 Terminatio       | ns: 3 Fiscal Ye      | ear: 2023-2024   | Annual Certificat        | tion Status: Annual Rpt | In Progre         | Total Earnings: \$4           | 22,469.38                        |
|------------------|---------------------|----------------------|------------------|--------------------------|-------------------------|-------------------|-------------------------------|----------------------------------|
| Member Co        | ntributions: \$38,0 | 22.73 <b>Membe</b>   | r THIS Contril   | outions: \$3,802.07      | Employer Contributio    | <b>ns:</b> \$2,45 | 50.08 Employer THIS           | <b>Contributions:</b> \$2,830.87 |
| Federally Fu     | unded Earnings: \$  | 46,474.83 <b>Fed</b> | lerally Funded   | l Contributions: \$4,92  | 6.24                    |                   |                               |                                  |
| 🔒 Annual         | Certification -     | Final Sick Leav      | ve Review        |                          | Search                  | by last name      | Clear All Sorting Errors Only |                                  |
| Action<br>Needed | Last Name ^         | First Name ^         | Last Four<br>SSN | Employment Begin<br>Date | Final Sick              | Leave             | Employment End Date           | Employment End Reason            |
|                  |                     | Christina            |                  | 05/01/2023               | [                       | 100.0             | 05/31/2024                    | Terminated •                     |
|                  |                     | David                |                  | 06/01/2023               | 3                       | 370.0             | 06/30/2024                    | Terminated •                     |
|                  |                     | Thomas               |                  | 07/01/2017               | 2                       | 250.0             | 06/15/2024                    | Death -                          |
| Count: 3         |                     |                      |                  |                          |                         |                   |                               |                                  |
| Review Complete  |                     |                      |                  |                          |                         |                   |                               |                                  |
| ← Previou        | s Return to         | AC Dashboard         | Save             | Next →                   |                         |                   |                               |                                  |

## **FEDERALLY FUNDED SALARIES**

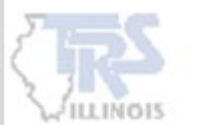

### **FEDERALLY FUNDED SALARIES**

The Federally Funded Earnings page will display all Grants Types and earnings previously reported. If no corrections are needed, check "Review Complete".

| 🔒 Federa   | ally Funded Earnings - Repo             | orted in Fiscal Year 2023-2024 | 🛨 Add                                   |
|------------|-----------------------------------------|--------------------------------|-----------------------------------------|
| Actions    | Grant Type ^                            | Federally Funded Earnings      | Federally Funded Employer Contributions |
|            | McKinney Vento Homeless Educ<br>Program | 10,795.76                      | 1,144.41                                |
|            | Other                                   | 11,899.60                      | 1,261.23                                |
|            | Vocational Education                    | 23,779.47                      | 2,520.60                                |
| Count: 3   |                                         |                                |                                         |
| Review Con | nplete                                  |                                |                                         |
| ← Previou  | s Return to AC Dashboard                | Next >                         |                                         |

#### **EDITING A FUND**

#### The Actions on each row will allow for Quick Edit of the information or to Delete the row.

| Actions Grant T | ype ^                 | Federally Funded Earnings | Federally Funded Employer Contributions |
|-----------------|-----------------------|---------------------------|-----------------------------------------|
| Quick Edit      | y Vento Homeless Educ | 10,795.76                 | 1,144.41                                |
| II Delete       |                       | 11,899.60                 | 1,261.23                                |
| Vocation        | nal Education         | 23,779.47                 | 2,520.60                                |

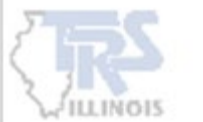

#### **FEDERAL FUNDS**

#### **ADDING A FUND**

Additional federal funds can be added by clicking Add. Choose the Grant Type and enter the amount of Federally Funded Earnings for that grant.

| Federa  | 🔓 Federally Funded Earnings - Reported in Fiscal Year 2023-2024 🕒 🔂 |                           |                                         |  |  |  |  |
|---------|---------------------------------------------------------------------|---------------------------|-----------------------------------------|--|--|--|--|
| Actions | Grant Type ^                                                        | Federally Funded Earnings | Federally Funded Employer Contributions |  |  |  |  |
|         | McKinney Vento Homeless Educ<br>Program                             | 10,795.76                 | 1,144.41                                |  |  |  |  |
|         | Other                                                               | 11,899.60                 | 1,261.23                                |  |  |  |  |
|         | Vocational Education                                                | 23,779.47                 | 2,520.60                                |  |  |  |  |

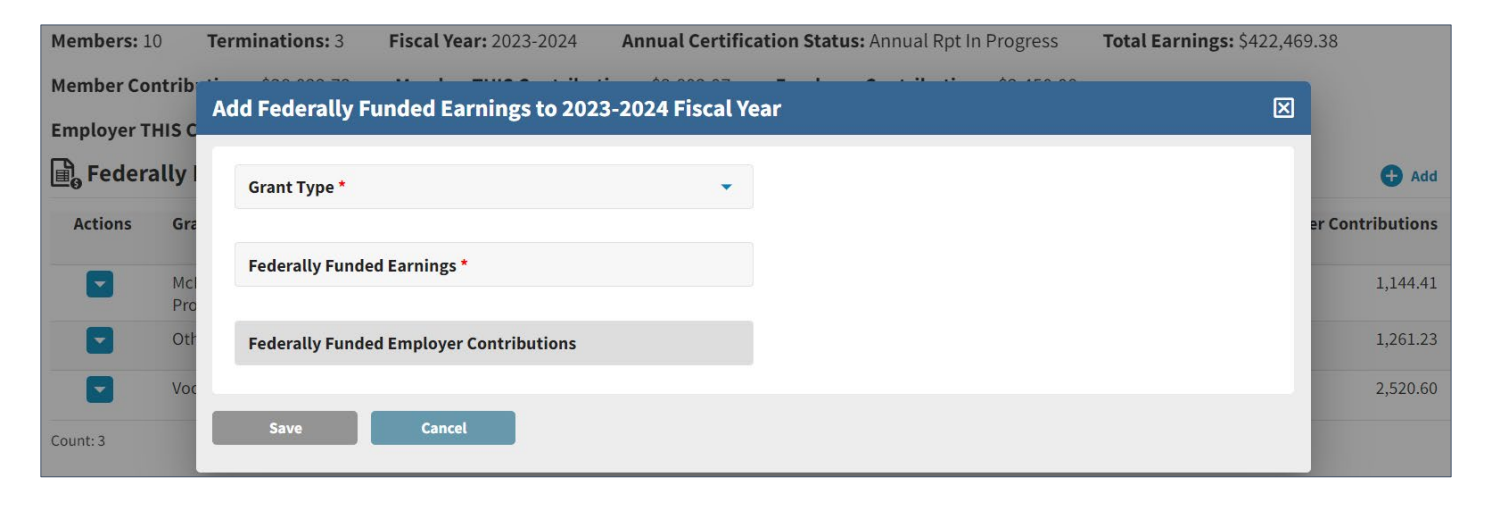

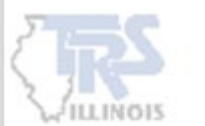

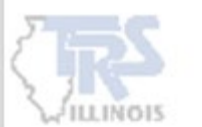

The Workers' Compensation page is required to be reviewed. If no members were on workers' compensation during the year and the employer did not pay any portion of their daily rate, select "No". The employer will need to check the "Review Complete".

| Member Contributions: \$38,022.73 Mem             | ber THIS Contributions: \$3,802.07 Employer Contributions: \$2,450.0                                                                      | )8                                           |
|---------------------------------------------------|----------------------------------------------------------------------------------------------------|----------------------------------------------|
| Employer THIS Contributions: \$2,830.87           | Federally Funded Earnings: \$46,474.83         Federally Funded Contribut                                                                 | <b>ions:</b> \$4,926.24                      |
| <b>&amp; Workers' Compensation</b> Listing of mem | Workers' Compensation Members                                                                                                    | dd or delete members as needed. 🕒 Add Member |
| Actions Last Name ^                               | Did any members receive a portion of their salary while in receipt of<br>Workers' Compensation benefits during the 2023-2024 school year? | Job Category                                 |
| Review Complete                                   | Yes No                                                                                                    |                                              |
| ← Previous Return to AC Dashboard                 | Next →                                                                                                    |                                              |

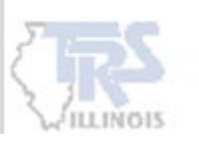

If the employer selected "Yes" that a member was on workers' compensation and was paid a portion of their daily rate by the employer, the member will need to be added to the Workers' Compensation page.

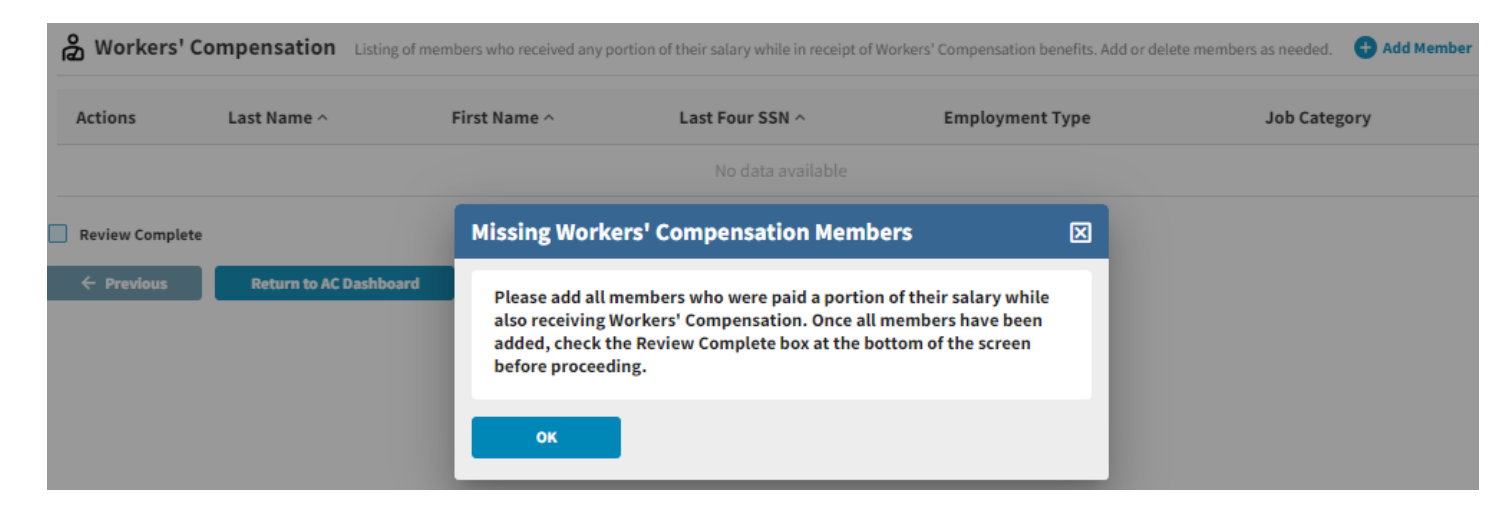

To start selecting members, click Add Member.

| සී Workers' Compensation |             | Listing of members who received any p | ortion of their salary while in receipt of | Workers' Compensation benefits. Add or dele | ete members as needed. Add Member |
|--------------------------|-------------|---------------------------------------|--------------------------------------------|---------------------------------------------|-----------------------------------|
| Actions                  | Last Name ^ | First Name ^                          | Last Four SSN ^                            | Employment Type                             | Job Category                      |
|                          |             |                                       | No data available                          |                                             |                                   |

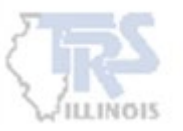

Use the field below to search for and select the member you need to add. Type in the field to filter your options based on first or last name. Select the desired member before clicking the Add Member button.

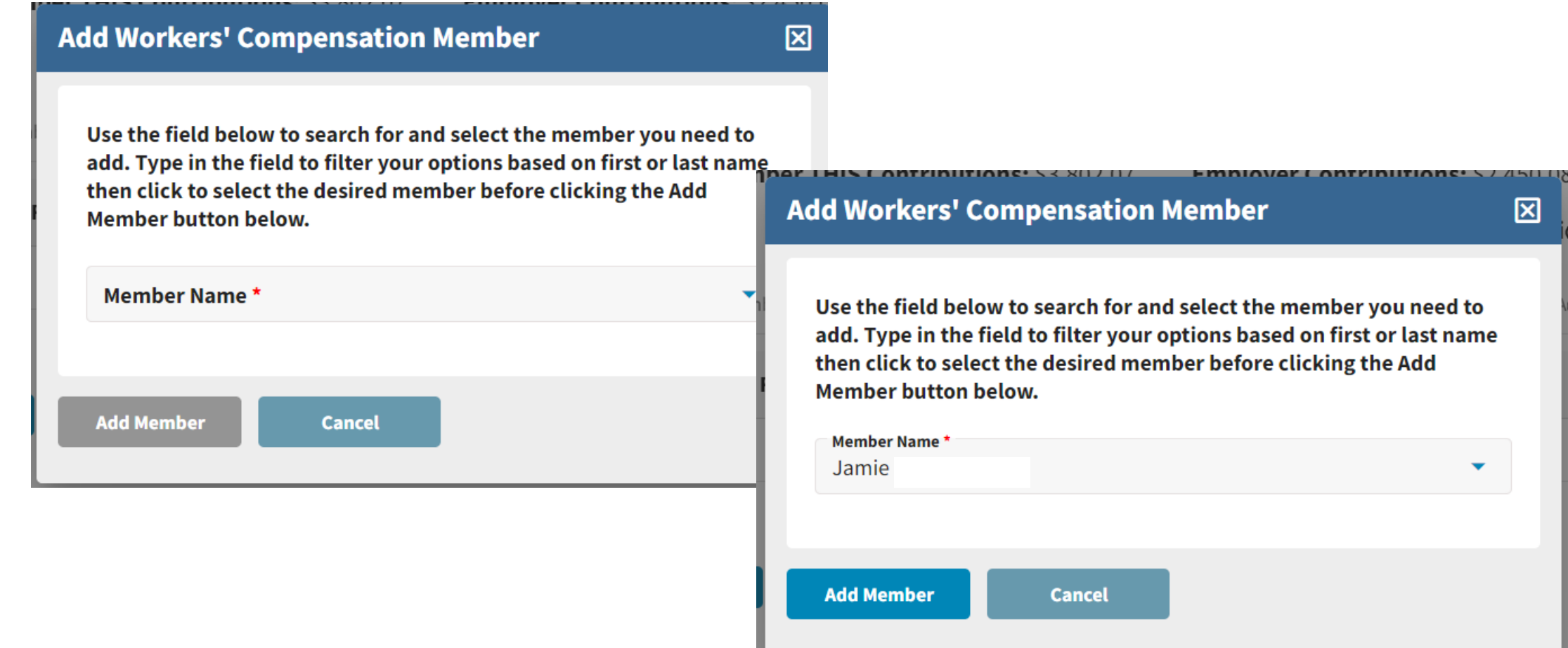

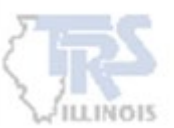

#### Once all members are added, check the "Review Complete".

| <b>Workers' Compensation</b> Listing of members who received any portion of their salary while in receipt of Workers' Compensation benefits. Add or delete members as needed. + Add Member |                     |              |                 |                       |               |
|----------------------------------------------------------------------------------------------------|---------------------|--------------|-----------------|-----------------------|---------------|
| Actions                                                                                                    | Last Name ^         | First Name ^ | Last Four SSN ^ | Employment Type       | Job Category  |
| Ū                                                                                                    |                     | Sarah        | 0737            | Part-Time Contractual | Administrator |
| Ū                                                                                                    |                     | David        | 2495            | Full Time             | Administrator |
| Review Com                                                                                                    | plete               |              |                 |                       |               |
| ← Previous                                                                                                    | Return to AC Dashbo | oard Next →  |                 |                       |               |

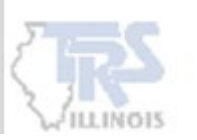

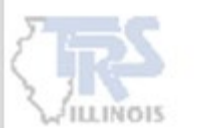

Once all pages have been marked "Review Complete", the Final Annual Certification Review page will be enabled. Review all totals to ensure they are accurate. If corrections need to be made, click the Previous button to go back. If the information is correct, click the Certify box and Submit to TRS. NOTE: The "Submit to TRS" will be enabled on July 1<sup>st</sup>.

#### Annual Certification

This is the final step in the Annual Certification Process. If you need to make any further changes to your data, click the Previous button. If you have made all necessary changes, you can check the Certify box and click the Submit to TRS button.

I certify the information below is correct.

| Fiscal<br>Year | Salary<br>Rate | Creditable<br>Earnings | Member<br>Contributions | Member THIS<br>Contributions | Employer<br>Contributions | Employer THIS<br>Contributions | Federally<br>Funded<br>Earnings | Federally<br>Funded<br>Contributions |
|----------------|----------------|------------------------|-------------------------|------------------------------|---------------------------|--------------------------------|---------------------------------|--------------------------------------|
| 2023-<br>2024  | 367,438.40     | 315,738.06             | 28,416.60               | 2,841.64                     | 1,831.14                  | 2,115.67                       | 46,474.83                       | 4,926.24                             |
| ← Prev         | vious          | Return to AC Dashbo    | oard Submit             | to TRS $\rightarrow$         |                           |                                |                                 |                                      |

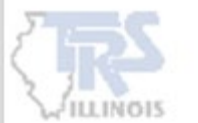

The "Submit to TRS" will rerun the edit process. The employer will either receive an email stating there are additional errors that need addressed or that it has been successfully transmitted.

NOTE: If the email states there are additional errors, return to the Annual Certification process, resolve errors and submit again.

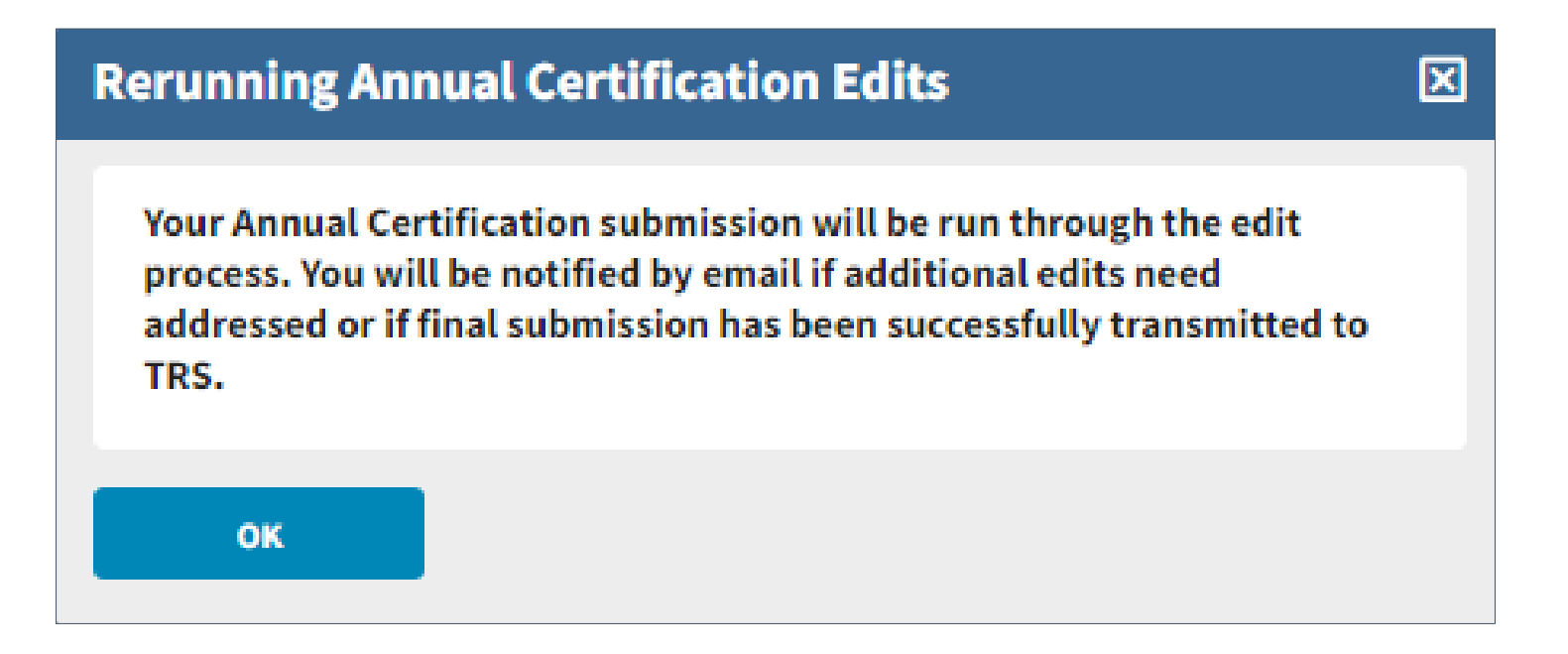

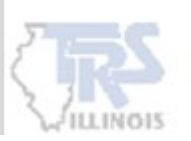

Upon successful submission, the Annual Certification is now located in the Annual Certification Inquiry under Services. Search the Fiscal Year and it will display the status of "Annual Rpt Transmitted". The Actions arrow will allow the Annual Certification to be viewed.

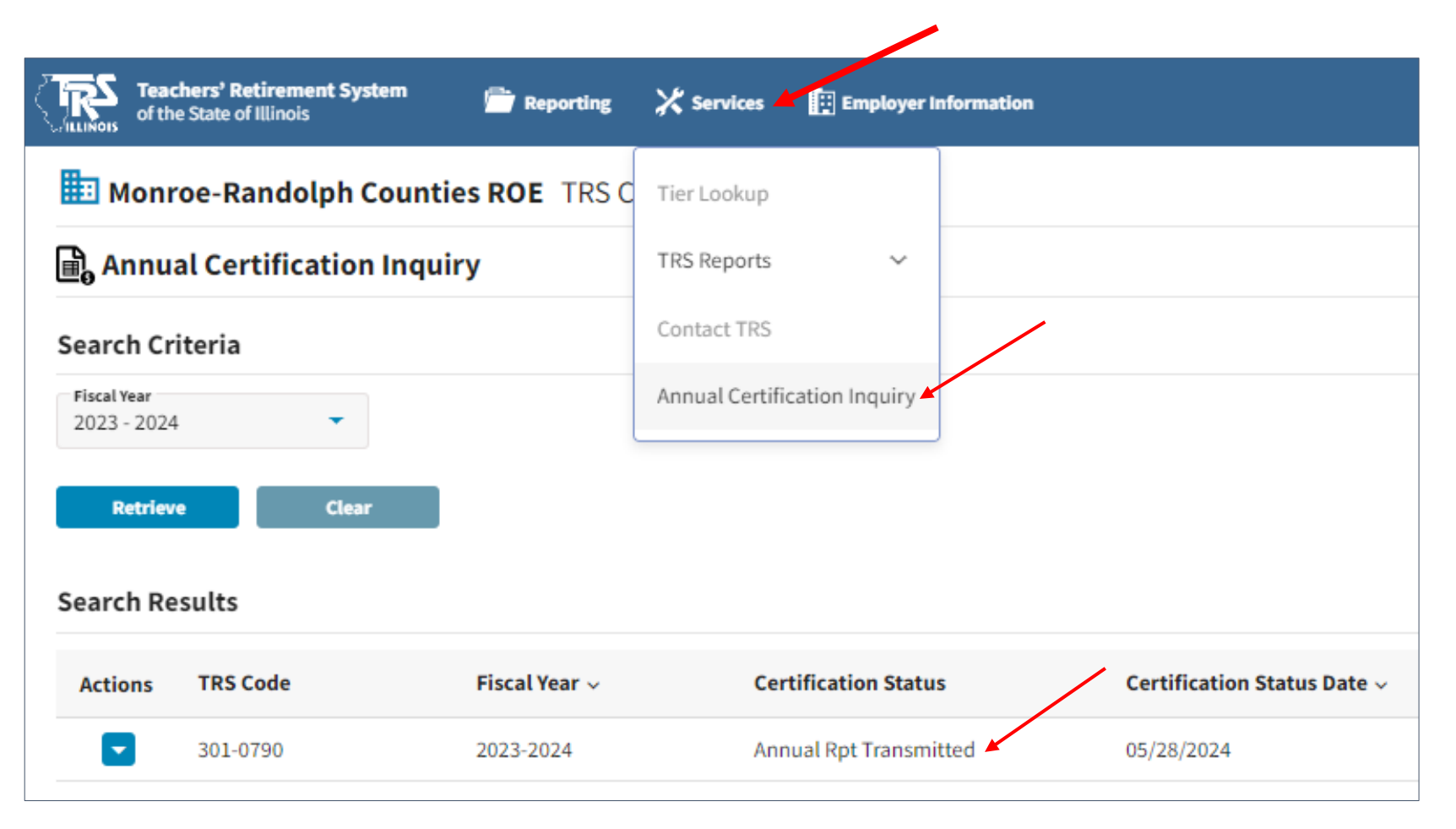

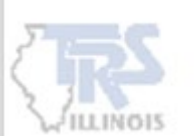

The Annual Certification Dashboard will display **Transmitted** in the Final Annual Certification Review page.

NOTE: The Annual Certification is now "Read Only", and no corrections can be made. Contact Employer Services if corrections are needed.

| Annual Certification Dashboard                                                                                                    |                                                                                                   |                                                                                                    |                                              |
|----------------------------------------------------------------------------------------------------|---------------------------------------------------------------------------------------------------|----------------------------------------------------------------------------------------------------|----------------------------------------------|
| Fiscal Year: 2023-2024 Annual Certification Status: Annual                                                                                                    | Rpt Transmitted                                                                                   |                                                                                                    |                                              |
| You may navigate directly to specific pages of the Annual Certi<br>green indicating that page has been reviewed. The Submit to T<br>submission, the Final Annual Certification Review navigation s | fication process from this das<br>RS process requires all Annus<br>section will display Transmitt | shboard. When each page is marked "Review Complete", the word Review<br>al Certification pages to be marked as "Review Complete" before submis<br>æd. | wed will display in<br>sion. Upon successful |
| Member Summary<br>Review member details and resolve edits.<br>Proceed to Member Summary ->                                                                                                    | Reviewed                                                                                          | Edit Explanations<br>Review of Certified Edit Explanations.<br>Proceed to Edit Explanations                                                           | Reviewed                                     |
|                                                                                                    |                                                                                                   |                                                                                                    |                                              |
| Final Sick Leave Review<br>Review Termination End Dates and Total Final Sick Leave.                                                                                                    | Reviewed                                                                                          | Federally Funded Earnings<br>Review Federally Funded Earnings.                                                                                        | Reviewed                                     |
| Proceed to Final Sick Leave Review —>                                                                                                    |                                                                                                   | Proceed to Federally Funded Earnings →                                                                                                    |                                              |
| Workers' Compensation<br>Add members who received workers' compensation while a por<br>their salary was still being paid by their employer.                                                        | <b>Reviewed</b>                                                                                   | <b>Final Annual Certification Review</b><br>Final review of the Annual Certification and Submit to TRS.                                               | Transmitted                                  |
| Proceed to Workers' Compensation ->                                                                                                    |                                                                                                   | Proceed to Final Annual Certification Review ->                                                                                                    |                                              |

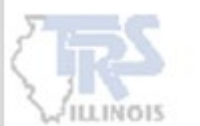

# REPORTS

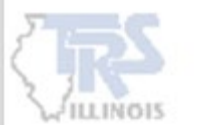

#### **REPORTS – EMPLOYER ACCESS**

### **Reports are located in Employer Access**

#### **NOTE: NO REPORTS ARE AVAILABLE IN GEMINI**

Reports "Draft" Annual Report of Earnings 🗾 "Final" Annual Report of Earnings 🛽 Annual Report Employee Edit Report Annual Report Remittances Annual Report Terminated Sick Leave Report 🔁 Annual Report Leave of Absence Report 🔁 Annual Report Sabbatical Leave Report 🔁 Compliance Questionnaire 🔁 Annual Report Summary of Changes Report Prior Year Annual Report of Earnings 🔁

Employer Access

Employee Lookup Reports Accounting

Payroll Schedule Annual Report

Add Employee Remittances

Reports Submit to TRS

Claims

Reports Demographics

Document Upload Seminar

Seminar Registration User Accounts Add Profile Select User Profile Web Access Certification

How To Use This System Import/Recover/Delete Employee List

Compliance Questionnaire

Confirm Sum of Changes

How To Use This System

Supp Rpts/Sick Leave Certs

Revise Submitted Supp Rpts

Revise Submitted SL Certs

Accounts

Billing Reports

Sign Out My Account Contact Information Employer Services Employee Information

> In Employer Access, the employer can view and print multiple types of reports generated from the submission of the Annual Certification process. The **"Final" Annual Report of Earnings** will list all members and the final amounts reported by the employer during the Annual Certification Process. After the audit is completed by TRS, any changes made by TRS will be reflected on the **Annual Report Summary of Changes Report**.

### **REPORTS – EMPLOYER ACCESS**

| TEAC<br>ST | HERS' RETIREMENT SY<br>2815<br>Spri<br>888-<br>emp<br>http | STEM OF THE STATE OF<br>Washington St   PO B<br>ngfield, IL 62794-9253<br>678-3675   FAX: 217-753-<br>loyers@trsil.org<br>://www.trsil.org | ILLINOIS<br>ox 19253<br>0969 | Annual Report | Remittances<br>TRS |
|------------|------------------------------------------------------------|----------------------------------------------------------------------------------------------------|------------------------------|---------------|--------------------|
| Men        | nber TRS 9.00 Perc                                         | ent Contributions                                                                                                    |                              |               |                    |
| 1.         | Total Creditable Ea                                        | rnings:                                                                                                    |                              |               | \$3,810,644.09     |
|            | Contribution Rate:                                         |                                                                                                    |                              | х             | 0.09               |
| 2.         | Total Contributions                                        | Due:                                                                                                    |                              |               | \$342,957.97       |
| 3.         | Total Contributions                                        | Remitted to TRS:                                                                                                    |                              | -             | \$344,869.97       |
| 4.         | Amount Overpaid f                                          | or this Account:                                                                                                    |                              |               | (\$1,912.00)       |
| Emp        | oloyer Federal Fund                                        | ls 10.49 Percent Co                                                                                                    | ntributions                  |               |                    |
| 5.         | Total Federal Funds                                        | :                                                                                                    |                              |               | \$71,676.71        |
|            | Contribution Rate:                                         |                                                                                                    |                              | x             | 0.1049             |
| 6.         | Total Contributions                                        | Due:                                                                                                    |                              |               | \$7,518.89         |
| 7.         | Total Contributions                                        | Remitted to TRS:                                                                                                    |                              | -             | \$7,518.88         |
| 8.         | Your underpaymen                                           | t of \$0.01 will be cons                                                                                                    | idered a write-off.          |               | \$0.00             |
| Emp        | oloyer 0.58 Percent                                        | Contributions for M                                                                                                    | Aember Benefit Ir            | icrease       |                    |
| 9.         | Total Creditable Ea                                        | rnings:                                                                                                    |                              |               | \$3,810,644.09     |
|            | Contribution Rate:                                         |                                                                                                    |                              | x             | 0.0058             |
| 10.        | Total Contributions                                        | Due:                                                                                                    |                              |               | \$22,101.74        |
| 11.        | Total Contributions                                        | Remitted to TRS:                                                                                                    |                              | -             | \$22,224.53        |
| 12.        | Amount Overpaid f                                          | or this Account:                                                                                                    |                              |               | (\$122.79)         |
| 13.        | Amount to be Re                                            | funded to Employer                                                                                                    | :                            |               | (\$2,034.79)       |
| Ann        | ual Report Total                                           | 5                                                                                                    |                              |               |                    |
|            |                                                            | Creditable                                                                                                    | Member TRS                   | Federa        | I                  |
|            | Salary Rate                                                | Earnings                                                                                                    | Contributions                | Funds         | count              |
|            | \$3,810,644.09                                             | \$3,810,644.09                                                                                                    | \$342,957.92                 | \$71,676,71   | 70                 |

Annual Report Remittances will display the total amounts remitted through Gemini Pay-period Reports in each account. If corrections were made during the Annual Certification process, it will display any amounts that are owed or to be refunded to the employer. NOTE: Amounts will <u>not</u> be billed or refunded until TRS completes the Audit of the Annual Report.

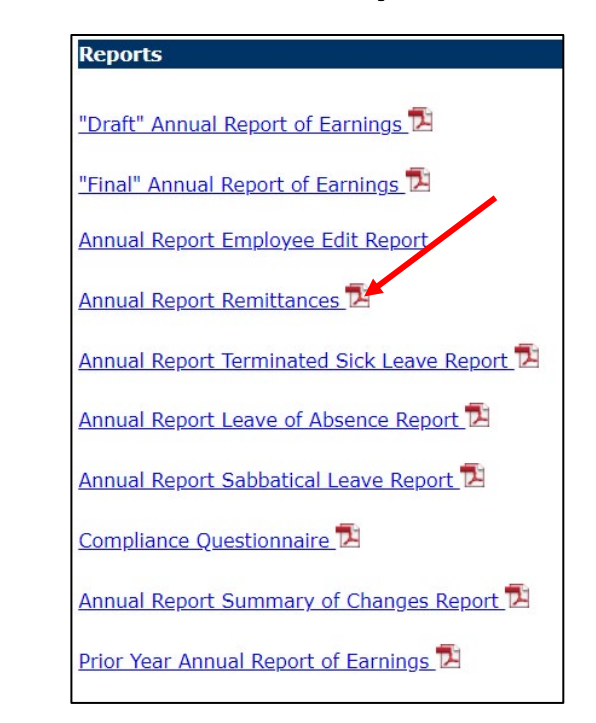

### DUE DATE

The filing deadline for the 2023-24 Annual Report is **Thursday, August 15, 2024 at 11:59 p.m**. Service and creditable earnings information must be reported in accordance with the laws and rules applicable to TRS. An Annual Report failing to materially conform to the laws and rules applicable to TRS will not be deemed received until it is properly corrected and resubmitted to TRS.

A \$250-per-day late filing penalty will be assessed for each day past the deadline that the report is not on file with TRS.

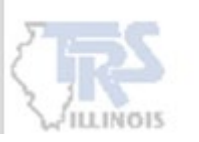

## **Contact Information**

### **Employer Services**

Employer Reporting (888) 678-3675 Option 1 <u>employers@trsil.org</u>

#### **Accounting Department**

Remittances or the Employer Bill (888) 678-3675 Option 2 <u>accounting@trsil.org</u>

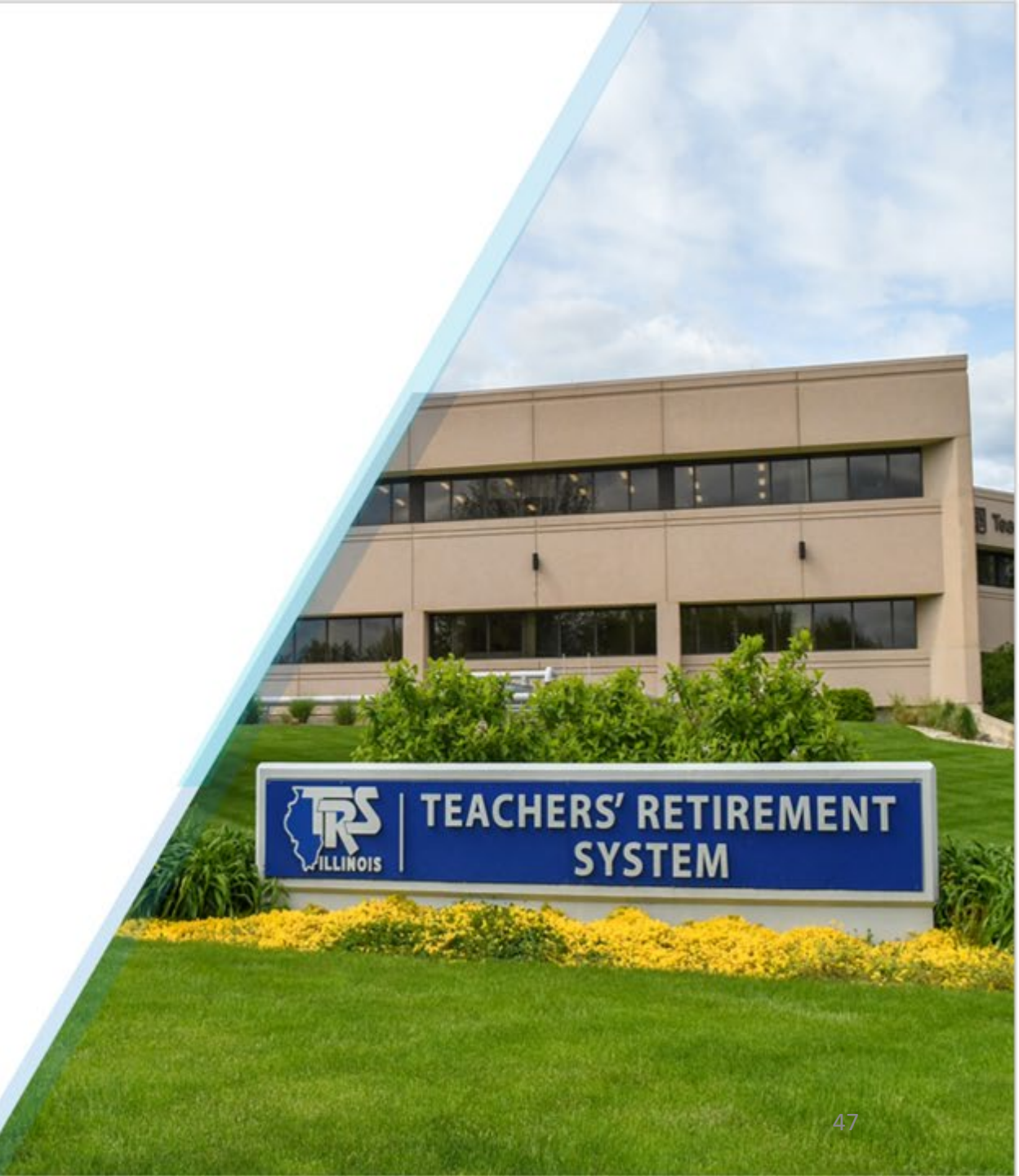

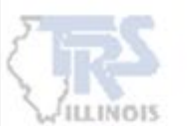